# **Microsoft SQL-Server 2005 - Teil 2**

# **Christian Zahler**

# 10 Datenbank-Snapshots

Seit SQL Server 2005 werden Datenbank-Snapshots unterstützt. Datenbanksnapshots sind nur in der Enterprise Edition von Microsoft SQL Server 2005 verfügbar. Alle Wiederherstellungsmodelle unterstützen Datenbanksnapshots.

Sie sind schreibgeschützt und bieten eine statische Datenbanksicht (der Quelldatenbank). Für jede Quelldatenbank können mehrere Snapshots vorhanden sein. Diese befinden sich immer auf derselben Serverinstanz wie die Datenbank. Die einzelnen Datenbanksnapshots sind hinsichtlich der Transaktionen mit der Quelldatenbank zum Zeitpunkt der Snapshoterstellung konsistent. Ein Snapshot besteht immer nur bis zu dem Zeitpunkt, zu dem er vom Besitzer der Datenbank explizit gelöscht wird.

Datenbanksnapshots sind von der Quelldatenbank abhängig. Die Snapshots einer Datenbank müssen sich auf der gleichen Serverinstanz wie die Datenbank selbst befinden. Ist diese Datenbank außerdem aus irgendeinem Grund nicht verfügbar, stehen die zugehörigen Datenbanksnapshots ebenfalls nicht zur Verfügung.

# Funktionsweise

Datenbanksnapshots arbeiten auf der Ebene der Datenseiten. Bevor eine Seite der Quellendatenbank zum ersten Mal geändert wird, wird die Originalseite der Quellendatenbank auf den Snapshot kopiert. Dieser Vorgang wird als Kopie bei Schreibvorgang bezeichnet. Im Snapshot wird die Originalseite gespeichert, wodurch die Datensätze in dem Zustand erhalten werden, wie sie zum Zeitpunkt der Snapshoterstellung vorhanden waren. Nachfolgende Aktualisierungen von Datensätzen in einer geänderten Seite wirken sich nicht auf den Inhalt des Snapshots aus. Der gleiche Vorgang wird für jede Seite wiederholt, die zum ersten Mal geändert wird. Auf diese Weise bleiben im Snapshot die Originalseiten für alle Datensätze erhalten, die seit dem Erstellen des Snapshots geändert worden sind.

Um die kopierten Originalseiten zu speichern, wird vom Snapshot mindestens eine Datei mit geringer Dichte verwendet. Ursprünglich ist eine Datei mit geringer Dichte im Wesentlichen eine leere Datei, die keine Benutzerdaten enthält und für die noch kein Speicherplatz für Benutzerdaten auf einem Speichermedium zugeordnet worden ist. Je mehr Seiten in der Quellendatenbank aktualisiert werden, desto größer wird die Datei. Wenn ein Snapshot erstellt wird, verbraucht die Datei mit geringer Dichte nur wenig Speicherplatz. Bei nachfolgenden Aktualisierungen der Datenbank kann eine Datei mit geringer Dichte allerdings sehr groß werden. Weitere Informationen zu Dateien mit geringer Dichte finden Sie unter Grundlegendes zur Größe von Dateien mit geringer Dichte in Datenbanksnapshots.

Die folgende Abbildung veranschaulicht einen Kopie-bei-Schreibvorgang. Die hellgrauen Rechtecke im Snapshotdiagramm repräsentieren potenziellen Platz in einer Datei mit geringer Dichte, der bis jetzt noch nicht zugeordnet wurde. Beim Empfang der ersten Aktualisierung einer Seite in der Quellendatenbank wird von Database Engine (Datenbankmodul) ein Schreibvorgang auf der Datei ausgeführt und vom Betriebssystem Platz in den Dateien mit geringer Dichte des Snapshots zugeordnet und die Originalseiten dorthin kopiert. Von Database Engine (Datenbankmodul) wird die Seite dann in der Quellendatenbank aktualisiert. Die folgende Abbildung veranschaulicht einen solchen Kopie-bei-Schreibvorgang.

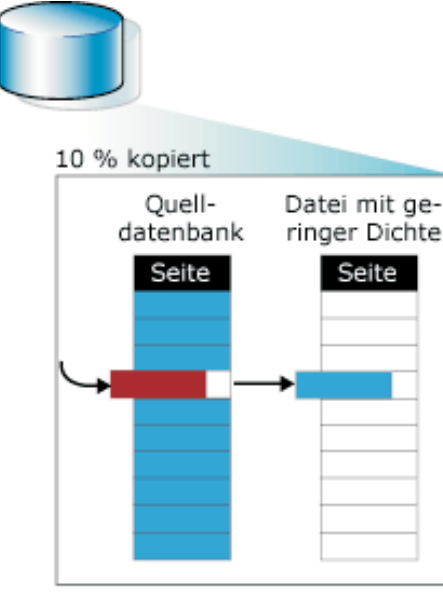

# Schlüssel

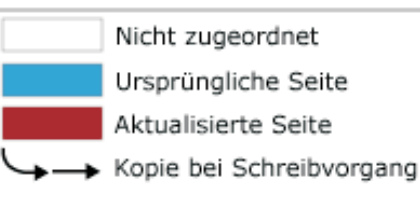

# Lesevorgänge auf einem Datenbanksnapshot

Für den Benutzer scheint sich ein Datenbanksnapshot niemals zu ändern, weil von Lesevorgängen auf einem Datenbanksnapshot immer auf die Originaldatenseiten zugegriffen wird, unabhängig von deren Speicherort.

Wenn die Seite noch nicht auf der Quellendatenbank aktualisiert wurde, wird von einem Lesevorgang auf dem Snapshot die Originalseite von der Quellendatenbank gelesen. Die folgende Abbildung zeigt einen Lesevorgang auf einem neu erstellten Snapshot, dessen Datei mit geringer Dichte dementsprechend keine Seiten enthält. Von diesem Lesevorgang wird nur von der Quellendatenbank gelesen.

Nachdem eine Seite aktualisiert worden ist, wird von einem Lesevorgang weiterhin auf die Originalseite zugegriffen, die sich dann in einer Datei mit geringer Dichte befindet. Die folgende Abbildung veranschaulicht einen Lesevorgang auf dem Snapshot, von dem auf eine Seite zugegriffen wird, nachdem sie in der Quellendatenbank aktualisiert worden ist. Vom Le-

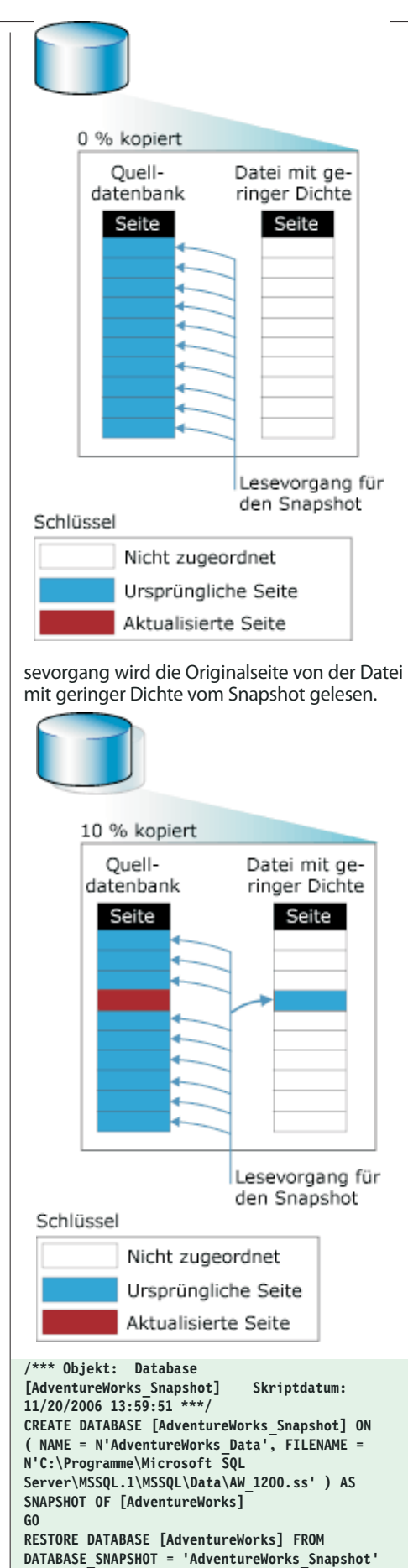

#### 11 Überwachung

#### 11.1 Ausführungspläne

Öffnen Sie ein Transact-SQL-Skript, das die Abfragen enthält, die analysiert werden sollen, oder geben Sie es im Management Studio-Abfrage-Editor ein. Nachdem das Skript in den Management Studio-Abfrage-Editor geladen wurde, können Sie über die Schaltflächen "Geschätzten Ausführungsplan anzeigen" oder "Tatsächlichen Ausführungsplan einschließen" auf der Symbolleiste des Abfrage-Editors entweder einen geschätzten oder den tatsächlichen Ausführungsplan aufrufen. Wenn Sie auf "Geschätzten Ausführungsplan anzeigen" klicken, wird das Skript vom Parser analysiert und anschließend ein geschätzter Ausführungsplan generiert. Wenn Sie auf "Tatsächlichen Ausführungsplan einschließen" klicken, müssen Sie das Skript erst ausführen, bevor der Ausführungsplan generiert wird. Nachdem das Skript analysiert oder ausgeführt wurde, können Sie auf die Registerkarte "Ausführungsplan" klicken, um sich eine grafische Darstellung der Ausführungsplanausgabe anzusehen

Ausführungspläne können helfen, Flaschenhälse bei der Abarbeitung von SQL-Anweisungen festzustellen. So ist es möglich, fehlende Indizes oder problematische Indizes zu erkennen.

#### Beispiel

select t\_autoren.vorname, t\_autoren.nachname, t buch.buchtitel,

t\_buchart.Buchartbeschreibung

from

1¢

t\_autoren inner join t\_buch

on t\_autoren.Autornummer = t\_buch.Autor inner join t\_Buchart

on t\_buch.Art = t\_Buchart.Buchart

where t\_buch.Autor like 's%';

#### Erklärungen der Symbole (Auswahl)

Table Scan: Hier wird die gesamte Tabelle durchsucht, ein Vorgang, der geringe Performance bietet. Es ist zu prüfen, ob nicht durch Erzeugen von Indizes die Leistung der Abfrage massiv verbessert werden kann.
 Clustered Index Scan: Sehr schneller Vorgang
 Clustered Index Seek: Sehr schneller Vorgang

Nonlustered Index Scan: schneller Vorgang

Nonclustered Index Seek: schneller Vorgang

> Der Nested Loops-Operator führt die logischen Operationen Inner Join, Left Outer Join und andere Joins aus. Nested Loops-Verknüpfungen führen für jede Zeile der äußeren Tabelle eine Suche in der inneren Tabelle aus, in der Regel mithilfe eines Indexes. Microsoft SQL Server legt auf der Grundlage der geschätzten Kosten fest, ob die äußere Eingabe sortiert werden soll, um die Treffsicherheit der Suchvorgänge auf dem Index über die innere Eingabe zu verbessern.

SELECT-Anweisung: generiert Resultset, üblicherweise das Stammelement jedes Ausführungsplans

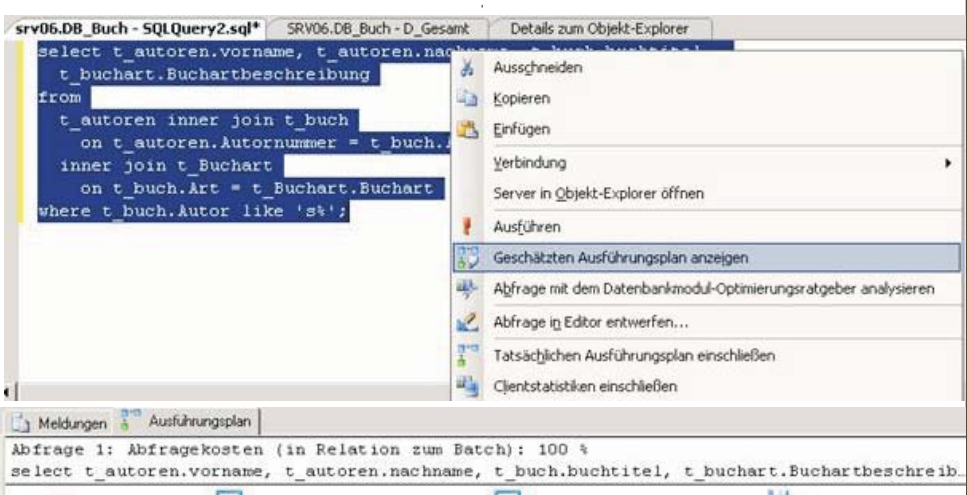

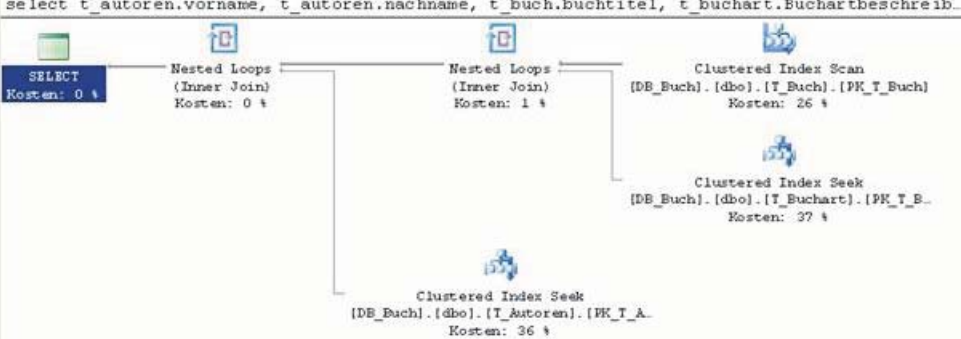

#### 11.2 SQL Server Profiler

| FILE EUIC                                                                | View                                                                                                  | Deplay            | Tools           | Window          | Holp                                 |                |
|--------------------------------------------------------------------------|----------------------------------------------------------------------------------------------------|-------------------|-----------------|-----------------|--------------------------------------|----------------|
|                                                                          | New                                                                                                   | Керіаў            | Tools           | Window          | Geih                                 |                |
| New Trac                                                                 | te                                                                                                    |                   | Ctr             | I+N             | *                                    | X              |
| Open                                                                     |                                                                                                    |                   |                 |                 | Collect Dames                        |                |
| Close                                                                    |                                                                                                    |                   | Ctr             | 14F4            |                                      |                |
| 1000                                                                     |                                                                                                    |                   | 73-97           | 10000001<br>    |                                      |                |
| Save                                                                     |                                                                                                    |                   | Ctr             | 145             |                                      |                |
| Sour Ac                                                                  |                                                                                                    |                   |                 |                 |                                      |                |
| r Properties                                                             |                                                                                                    |                   |                 |                 |                                      | 1              |
| Drave Harren                                                             | 4.0                                                                                                   | -4                |                 |                 |                                      |                |
| Trace provider name:                                                     | 0.00                                                                                                  |                   |                 |                 |                                      |                |
| frace provider tope:                                                     | More                                                                                                  | uh 50. serve 2005 | 1               | ueratori:       | 9.6.3042                             | -              |
| Die Die bergfalle:                                                       | Red                                                                                                   | ed (Mad)          |                 |                 |                                      | •              |
| C Seve to file:                                                          | L                                                                                                    |                   |                 |                 |                                      | <u></u>        |
|                                                                          | p -                                                                                                   |                   |                 | 1               |                                      |                |
|                                                                          | T 10                                                                                                  |                   |                 |                 |                                      |                |
| T Save to table:                                                         |                                                                                                    |                   |                 |                 |                                      | =              |
|                                                                          | E se                                                                                                  |                   |                 |                 |                                      |                |
|                                                                          |                                                                                                    |                   |                 | - Run           | Altraction                           | rate           |
| IQI. Server Problem - (Aufts<br>File 1/4: Very Berlin 1                  | ag (srv06)]                                                                                           | Hells             |                 |                 |                                      |                |
| 132-42                                                                   | > = =                                                                                                 | 19132             | 12 9            |                 |                                      | ALMORE         |
| EventData                                                                | 1 Te                                                                                                  | NData             |                 | ApplicationNam  | e NTUveNane                          | L100 -         |
| Audit Login                                                              |                                                                                                    | network protoca   | IS TOP/2P Set 0 | Windows Sh      | ar sharepo                           | 2AH            |
| RPC:Completed                                                            | 0                                                                                                    | ec proc_complete  | TieerRunning3cb | **** Windows Sh | ar sharepo                           | . 24H          |
| RPC:Completed                                                            |                                                                                                    | ec sp_executesql  | N'update Hirepi | DC02_Auftr      | sg Adminis                           | , ZAHI         |
| squisatchcompleted                                                       |                                                                                                    | f astrancount >   | o commit tran   | DC02_Aufer      | 40 Adminis                           | . ZAM          |
| SQLIBAtchStarting                                                        | l.e                                                                                                   | gin tran          |                 | DC02_Auftri     | Adminis                              | . ZAHI         |
| SQL18atchCompleted                                                       | 84                                                                                                    | igin tran         |                 | DC02_Auftr      | 80 Adminis                           | , ZAH          |
|                                                                          |                                                                                                    |                   |                 |                 |                                      | 2              |
|                                                                          |                                                                                                    |                   |                 |                 |                                      | ÷              |
| in tran                                                                  |                                                                                                    |                   |                 |                 |                                      |                |
| in tran                                                                  |                                                                                                    |                   |                 |                 |                                      |                |
| in tran                                                                  |                                                                                                    |                   |                 |                 |                                      |                |
| in tran                                                                  |                                                                                                    |                   |                 |                 | 1                                    | آدیا           |
| in tras                                                                  |                                                                                                    |                   |                 |                 | Le 31, Cel 1 Re                      |                |
| in tran                                                                  |                                                                                                    |                   |                 |                 | Le 31, Cul 1 Re<br>Connecto          |                |
| n sources<br>11.3 Dater                                                  | ıbank                                                                                                 | modul-C           | )ptimie         | rungsrat        | geber                                |                |
| in tran<br>to overage<br>11.3 Date:                                      | 1bank                                                                                                 | modul-C           | ptimie          | rungsrat        | Geber                                |                |
| in tran<br>to overage<br>11.3 Dater<br>Dater gent gent<br>2 3 Meint Gent | 1bank                                                                                                 | modul-C           | )ptimie         | rungsrat        | (1+31, Cal 1 No<br>Connects<br>geber |                |
| n norma<br>11.3 Dater                                                    | 1bank                                                                                                 | modul-C           | Ptimie          | rungsrat        | Geber                                |                |
| In tran                                                                  | 1bank                                                                                                 | modul-C           | Ptimie          | rungsrat        | Governmente<br>Governmente<br>geber  | en 31<br>rec 1 |
| in craws                                                                 | nbank                                                                                                 | modul-C           | Ptimie          | rungsrat        | Generation (Generation)              |                |
| n n newsy.                                                               | nbank<br>Territoria<br>Territoria<br>Algeneritoria<br>Naturalitational<br>Algeneritoria<br>Territoria | modul-C           | ptimie          | rungsrat        | Geber                                | es 31<br>rec 1 |

#### 11.4 Erkennung von Deadlocks

Deadlocks werden von SQL Server automatisch ausgelöst, "normale" Locks (etwa wenn ein User eine Transaction beginnt, aber nicht beendet, und dann ein 2. User denselben Datensatz bearbeiten will) müssen allerdings vom Administrator aufgelöst werden.

Die Erkennung von Deadlocks ist mit sp\_lock oder dem *SQL Server Profiler* möglich.

# Ergebnisse von sp\_1ock:

| spid                                   | dbid                                         | ObjId                                            | IndId                                                             | Туре                                                                                       | Resource                                                                                                    | Mode                                                                                                    | Status                                                                                                    |
|----------------------------------------|----------------------------------------------|--------------------------------------------------|-------------------------------------------------------------------|--------------------------------------------------------------------------------------------|----------------------------------------------------------------------------------------------------|----------------------------------------------------------------------------------------------------|----------------------------------------------------------------------------------------------------|
|                                        |                                              | •                                                | •                                                                 | <br>DP                                                                                     |                                                                                                    | <br>e                                                                                                    |                                                                                                    |
| 53                                     | 4                                            | 0                                                | 0                                                                 | DB                                                                                         |                                                                                                    | s                                                                                                    | GRANT                                                                                                    |
| 54                                     | 4                                            | 0                                                | 0                                                                 | DB                                                                                         |                                                                                                    | s                                                                                                    | GRANT                                                                                                    |
| 55                                     | 11                                           | 0                                                | 0                                                                 | DB                                                                                         |                                                                                                    | s                                                                                                    | GRANT                                                                                                    |
| 5                                      | 1                                            | 85575343                                         | 0                                                                 | TAB                                                                                        |                                                                                                    | 15                                                                                                    | GRANT                                                                                                    |
| 57                                     | 11                                           | 2041058307                                       | 0                                                                 | PAG                                                                                        | 1:105                                                                                                    | IX                                                                                                    | GRANT                                                                                                    |
| 7                                      | 11                                           | 2041058307                                       | 0                                                                 | TAB                                                                                        |                                                                                                    | IX                                                                                                    | GRANT                                                                                                    |
|                                        | 11                                           | 0                                                | 0                                                                 | DB                                                                                         |                                                                                                    | s                                                                                                    | GRANT                                                                                                    |
|                                        | 11                                           | 2041058307                                       | 0                                                                 | RID                                                                                        | 1:105:0                                                                                                    | x                                                                                                    | GRANT                                                                                                    |
|                                        | 11                                           | 2041058307                                       | 0                                                                 | RID                                                                                        | 1:105:0                                                                                                    | U                                                                                                    | WAIT                                                                                                    |
|                                        | 11                                           | 0                                                | 0                                                                 | DB                                                                                         |                                                                                                    | s                                                                                                    | GRANT                                                                                                    |
|                                        | 11                                           | 2041058307                                       | 0                                                                 | PAG                                                                                        | 1:105                                                                                                    | IU                                                                                                    | GRANT                                                                                                    |
|                                        | 11                                           | 2041058307                                       | 0                                                                 | ТАВ                                                                                        |                                                                                                    | IX                                                                                                    | GRANT                                                                                                    |
| PAG<br>KEY<br>FAB<br>EXT<br>RID<br>SQI | = P/<br>= K(<br>= Ta<br>= Ex<br>= R(<br>_ Se | AGE<br>ey<br>able<br>xtent<br>ow iden<br>rVer US | tific<br>es th                                                    | er<br>1es                                                                                  | e resourc                                                                                                    | e loc                                                                                                    | k modes.                                                                                                    |
| po<br>kc                               | date                                         | ode<br>(S)<br>e(U)<br>ve                         | Use<br>cha<br>(re<br>SEI<br>Use<br>for<br>wh<br>dir<br>Use<br>rat | scr<br>edf<br>ang<br>ad-<br>LEC<br>ed (<br>dat<br>mo,<br>l<br>ad<br>t<br>edf<br>dat<br>edf | iption<br>for operat<br>ge or upda<br>only oper<br>T statem<br>on resource<br>sed. Preve<br>of deadloo<br>multiple<br>ocking, a<br>ing resource<br>for data-m<br>s, such as | ionst<br>ate da<br>ratior<br>ent.<br>ces th<br>nts a<br>ck tha<br>session<br>nd po<br>irces l<br>nodif<br>INSE | that do not<br>ita<br>is), such as a<br>nat can be<br>common<br>it occurs<br>ons are rea-<br>oten tially<br>ater.<br>ication ope-<br>RT, UPDATE, |

| Intent                | Used to establish a lock hierar-<br>chy. The types of intent locks are:<br>intent shared (IS), intent exclusi-<br>ve (IX), and shared with intent        |
|-----------------------|----------------------------------------------------------------------------------------------------|
| Schema                | exclusive (SIX).<br>Used when an operation depen-<br>dent on the schema of a table is<br>executing. The types of schema<br>locks are:schema modification |
| Bulk Upda-<br>te (BU) | (Sch-M) and schema stability<br>(Sch-S).<br>Used when bulk-copying data<br>into a table and the TABLOCK<br>hint is specified.                            |

#### 11.5 Aktivitätsmonitor

🖃 🚞 Verwaltung

| i Wartungspläne                                                                                                | otokolle                                                                                       |   |
|----------------------------------------------------------------------------------------------------|------------------------------------------------------------------------------------------------|---|
| AKIVICEIsmon     Datenbank-     Datenbank-     Distributed 1     Volltextsuch     Legacy     Notification Serv | Prozesse anzeigen<br>Sperren nach Prozess anzeigen<br>Sperren nach Objekt anzeigen<br>Berichte | • |
| 🛨 🔝 SQL Server-Age                                                                                             | Aktualisieren                                                                                  |   |

| Aktivitäteruniter - undik                                                                                                    | 12.7                                     |                |               |                          |                  |                 |                       | ٦I |
|----------------------------------------------------------------------------------------------------|------------------------------------------|----------------|---------------|--------------------------|------------------|-----------------|-----------------------|----|
| File Argenendel<br># Filese delaram acesar                                                                                                    | 70+<br>310                               | enerte vorange | Warri Diratio | runna.                   |                  |                 |                       |    |
| Comment over                                                                                                    |                                          | Passes O 1     | Symposites    | Leston .                 | D sterkark       | Sime            | Transaktionen ülfrent | D  |
| Annual and a                                                                                                    |                                          | 85             | Nee           | NT AUTONITATIS/STEM      | ruli -           | In Reparational |                       |    |
| Serve Inde                                                                                                    |                                          | 52             | Net           | 294LDF/Adventure         | tempds           | Autitote        | 2                     |    |
| Matuker                                                                                                    | ÷.                                       | 53             | Nem           | DHDNAmenav               | Autorg, Repl     | in Rubeputerd   | 1                     | 1  |
| DV1.EP/adventure                                                                                                    |                                          | 54             | Nette         | ZN4.5P chargoritorice    | SharPool, Conlig | in Renautand    | 1                     |    |
| (II) Valuet consideration                                                                                                    | 8                                        | 55             | New           | <b>ZVEEPUAbasituto</b>   | nale :           | in Ruberuland   | 8                     | 1  |
| AUGUST .                                                                                                    | ÷.                                       | 56             | Net           | NT AUTORITATIONSTEM      |                  | in Ridenusiand  | 1                     | 1  |
| COLUMN STREET, STREET, | ÷.                                       | 52             | News          | <b>DHDP-hespisionics</b> | ShanPint, Corlig | in Released     | 8                     |    |
| Las and the second second seco | i li li li li li li li li li li li li li | 58             | New           | INT AUTORITATIS/STEM     | and .            | is Rentand      | 8                     | 2  |
| Verterland<br>Savar and S<br>Verterland<br>Zerel, Eff addressee<br>and the<br>address<br>S<br>Verterland<br>S<br>Finite<br>S<br>Finite                                                                                                    | ÷                                        | 46             | Ren           | DHLPheepersever          | Sharford, Corlig | In Robert and   | 8                     | 1  |
|                                                                                                    | line 1                                   |                |               |                          |                  |                 |                       |    |

| Aktivitälsmonitor - srv06                                                                                                    |            |                   |         |           |          | -10        |
|----------------------------------------------------------------------------------------------------|------------|-------------------|---------|-----------|----------|------------|
|                                                                                                    | <b>E</b> 4 | itualsieren 🍸 Fib | m Drife |           |          |            |
| Piccessinio<br>Speren nach Piscess                                                                                                    | A.00       | gewähltes Objekt  | Inte    | ed.       |          | •          |
| A Deline Land Climen                                                                                                    |            | Prozest-ID /      | Kontest | 8 arch-ID | Typ      | Untertyp   |
|                                                                                                    | 2          | 51                | 0       | 0         | DATABASE |            |
| Constant and an an                                                                                                    | a          | 52                | 0       | 0         | OBJECT   |            |
|                                                                                                    | a          | 52                | 0       | 0         | OBJECT   |            |
| 700-0                                                                                                    | a          | 52                | 0       | 0         | OBJECT   |            |
| a design of the second second s | 9          | 52                | 0       | 0         | METADATA | INDERSTATS |
| Letzte Aktuakierung                                                                                                    | a          | 52                | 0       | 0         | OBJECT   |            |
| 28.07.2007 13:05 42                                                                                                    | 10         | 52                | 0       | 0         | OBJECT   |            |
| Nachste Aktualisierung                                                                                                    | 0          | 52                | 0       | 0         | OBJECT   |            |
| 11-11                                                                                                    | a          | 52                | 0       | 0         | 08/ECT   |            |
| Margan .                                                                                                    | a          | 52                | 0       | 0         | OBJECT   |            |
| Alturation agrentetungen                                                                                                    | 3          | 52                | 0       | 0         | OBJECT   |            |
| Statement of                                                                                                    | a l        | 82                | 0       | 0         | HOBT     |            |
| rve rogeneroe                                                                                                    | 19         | 52                | 0       | 0         | HOBT     |            |
| File: Argewendel                                                                                                    | 14         | 52                | 0       | 0         | OBJECT   |            |
|                                                                                                    | 19         | 52                | 0       | 0         | METADATA | DATA_SPACE |
| verbendang.                                                                                                    | 4          | 53                | 0       | 0         | DATABASE |            |
| Server, sn/06                                                                                                    | 10         | 54                | 0       | 0         | DATABASE |            |
|                                                                                                    | 2          | 56                | 0       | 0         | DATABASE |            |
| Vebridung                                                                                                    | 12         | 57                | 0       | 0         | DATABASE |            |
| PARTY AND AND AND AND AND AND AND AND AND AND                                                                                                    | 10         | 50                | 0       | 0         | DATABASE |            |
| W Yelendungseigenschaften.<br>anamatri                                                                                                    | -          | 66                | 0       | 0         | DATABASE |            |
| Charlow:                                                                                                    | E.         |                   |         |           |          |            |
| Fello                                                                                                    |            |                   |         |           |          |            |

| 12 | Hochverfügbarkeitstechnologien im Über-<br>blick |  |
|----|--------------------------------------------------|--|

|                                 |                            | Hot Standb                                  | У                               | Warms                              | Standby                    | Cold S                                           | Cold Standby                                  |  |  |
|---------------------------------|----------------------------|---------------------------------------------|---------------------------------|------------------------------------|----------------------------|--------------------------------------------------|-----------------------------------------------|--|--|
| Feature                         | Database<br>Mirroring      | Fallover<br>Clustering                      | Peer-to-<br>Peer<br>Replikation | Trans-<br>aktionale<br>Replikation | Log<br>Shipping            | Backup /<br>Restore                              | Detach/<br>Copy/<br>Attach                    |  |  |
| Datenverlust                    | Keiner<br>(optional)       | Keiner                                      | Möglich                         | Möglich                            | Möglich                    | Moglich                                          | Wahr-<br>scheinlic<br>h                       |  |  |
| Fallover<br>automatisch         |                            | - 40                                        | Optional                        | Nein                               | Nein                       | Nein                                             | Nein                                          |  |  |
| Transparent<br>für Client       | Ja, Auto-<br>Redirect      | Ja,<br>Reconnect<br>auf seibe IP            | Optional                        | Nein, NLB<br>Nift                  | Nein, NLB<br>NIT           | Nein                                             | Nein                                          |  |  |
| Ausfalizeit                     | Sekunden                   | 20 Sec + DU<br>Recovery                     | keine                           | Sekunden                           | Sekunden -<br>DB Recover   | y Erkennen,<br>Restore,<br>Manueller<br>Fallover | Erkennen<br>"Attach,<br>Manueller<br>Fallover |  |  |
| Standby<br>Lesezugriff          | Über<br>Snapshol           | nein                                        | Deverhaft<br>verfügber          | Datierhaft<br>verfügbar            | Manchmal<br>verfügbar      | Nein                                             | Nein                                          |  |  |
| Ebene<br>minimal                | Daten-<br>bank             | Instanz                                     | Tabelle<br>oder Sicht           | Tabelle od<br>Sicht                | er Dater<br>bank           | Daten-<br>bank                                   | Daten-<br>bank                                |  |  |
| Behandelt<br>Platten-<br>fehler | Ja                         | Nein, RAID<br>erforderlic<br>h              | Ja                              | Ja                                 | a                          | Ja                                               | Ja                                            |  |  |
| Spezielle<br>Hardware           | Nein,<br>zweites<br>System | Spezielle<br>Hardware<br>aus Cluster<br>HCL | Nein,<br>zweites<br>System      | Nein, zweit<br>System              | es Nein<br>zweite<br>Syste | Nein,<br>zweites<br>m System                     | Nein,<br>zweite<br>Systen                     |  |  |
| Komplexi-                       | Mittel                     | Hoch                                        | Hoch                            | Hoch                               | Hoch                       | Mittel                                           | Mittel                                        |  |  |

13 Datenbankspiegelung Auf beiden Servern: Spiegelung ist standardmäßig deaktiviert; daher muss der SQL-Server-Dienst mit Ablaufverfolgungsflag 1400 neu gestartet werden. net stop sqlserveragent

net stop mssqlserver net start mssqlserver /T1400 net start sglserveragent

Fehlermeldung, wenn Flag 1400 nicht gesetzt wurde:

Meldung 1498, Ebene 16, Status 2, Zeile 5 Datenbankspiegelung ist standardmäßig deaktiviert. Datenbankspiegelung ist ausschließlich zu Evaluierungszwecken erhältlich und darf nicht in Produktionsumgebungen verwendet werden. Um Datenbankspiegelung zu Evaluierungszwecken zu aktivieren, verwenden Sie Ablaufverfolgungsflag 1400 beim Start. Weitere Informationen über Ablaufverfolgungsflags und Startoptionen finden sie in der SQL Server-Onlinedokumentation.

#### Voraussetzuna

 Service-Konten beider SQL-Server müssen Mitglied beider lokalen Administrator-Gruppen sein!

• Wiederherstellungsmodell der zu spiegelnden Datenbanken muss "Full" sein!

ALTER DATABASE AdventureWorks SET RECOVERY FULL;

# Auf primärem SQL Server

Erstellen eines Endpunkts auf der Prinzipalinstanz und Festlegen des Wiederherstellungsmodells

CREATE ENDPOINT endpoint\_mirroring STATE = STARTED AS TCP ( LISTENER PORT = 5022 ) FOR DATABASE MIRRORING (ROLE=PARTNER);

#### AufSpiegel-SQLServer

GO

Erstellen eines Endpunkts auf der Spiegelinstanz

CREATE ENDPOINT endpoint\_mirroring

STATE = STARTED

```
AS TCP ( LISTENER_PORT = 5023 )
FOR DATABASE MIRRORING (ROLE=PARTNER);
```

GO

# AufZeugen-SQL-Server

Erstellen eines Endpunkts auf der Zeugeninstanz

- CREATE ENDPOINT endpoint\_mirroring STATE = STARTED
  - AS TCP ( LISTENER PORT = 5024 )
  - FOR DATABASE\_MIRRORING (ROLE=WITNESS);

### Auf primärem SQL Server

GO

Sichern der Prinzipaldatenbank

BACKUP DATABASE AdventureWorks TO DISK='C:\MirrorBackup\AW Backup.BAK' with init: Go

21008 Seiten wurden für die 'AdventureWorks'-Datenbank, Datei 'AdventureWorks\_Data' für Datei 1, verarbeitet. 1 Seiten wurden für die 'AdventureWorks'-Datenbank, Datei 'AdventureWorks Log' für Datei 1, verarbeitet. BACKUP DATABASE hat erfolgreich 21009 Seiten in 14.379 Sekunden verarbeitet (11.969 MB/s).

Kopieren Sie den Ordner MirrorBackup auf den Spiegelserver.

# AufSpiegel-SQLServer

Wiederherstellen der Spiegeldatenbank

**RESTORE DATABASE AdventureWorks** FROM DISK='C:\MirrorBackup\AW\_Backup.BAK' WITH NORECOVERY,

MOVE 'AdventureWorks Data' TO 'C:\Programme\Microsoft SOL Server\MSSQL.1\MSSQL\DATA\AdventureWorks Data.m df' MOVE 'AdventureWorks Log' TO 'C:\Programme\Microsoft SQL Server\MSSQL.1\MSSQL\DATA\AdventureWorks Log.1d f'; GO 🖃 🐻 SQL04 (SQL Server 9.0.1399 - LS110\Administrator) 🖃 🧰 Datenbanken 표 🚞 Systemdatenbanken 🕂 🫅 Datenbanksnapshots 🔁 AdventureWorks (Wird wiederhergestellt...) Auftrag **H** ReportServer + 🗄 间 ReportServerTempDB 21008 Seiten wurden für die 'AdventureWorks'-Datenbank, Datei 'AdventureWorks\_Data' für Datei 1, verarbeitet. 2 Seiten wurden für die 'AdventureWorks'-Datenbank, Datei 'AdventureWorks Log' für Datei 1, verarbeitet. RESTORE DATABASE hat erfolgreich 21010 Seiten in 10.426 Sekunden verarbeitet (16.507 MB/s). Festlegen des Prinzipalservers auf dem Spiegelserver ALTER DATABASE AdventureWorks SET PARTNER 'TCP://MIAMI:5022' GO Festlegen des Spiegelservers auf dem Prinzipalserver ALTER DATABASE AdventureWorks SET PARTNER = 'TCP://sq104:5023' GO Festlegen des Zeugen auf dem Prinzipalserver ALTER DATABASE AdventureWorks SET WITNESS 'TCP://MIAMI:5024 GO Ergebnis E Karaka Server 9.0.3042 - LS110\Administrator) 🖃 🧰 Datenbanken 표 🚞 Systemdatenbanken 🗄 🦲 Datenbanksnapshots 🖃 📙 AdventureWorks (Prinzipal, Synchronisiert) Ausführen eines manuellen Failovers ALTER DATABASE AdventureWorks SET PARTNER FAILOVER GO Beenden des Spiegelns 🐻 SQL04 (SQL Server 9.0.3042 - LS110\Administrator) 🖃 🚞 Datenbanken 🗉 🚞 Systemdatenbanken 표 🚞 Datenbanksnapshots AdventureWorks (Spiegel, Synchronisiert / Wird wiederhergestellt...) ALTER DATABASE AdventureWorks SET PARTNER OFF Löschen des Endpunkts auf dem Spiegelserver DROP ENDPOINT endpoint mirroring Löschen der Datenbank auf dem Spiegelserver DROP DATABASE AdventureWorks Löschen des Endpunkts auf dem Zeugenserver DROP ENDPOINT endpoint mirroring Löschen des Endpunkts am Prinzipalserver **UBSYSIAMIN** DROP ENDPOINT endpoint mirroring 13.1 Datenbankspiegelungsmonitor 11 10 SOL Server 2005

Π

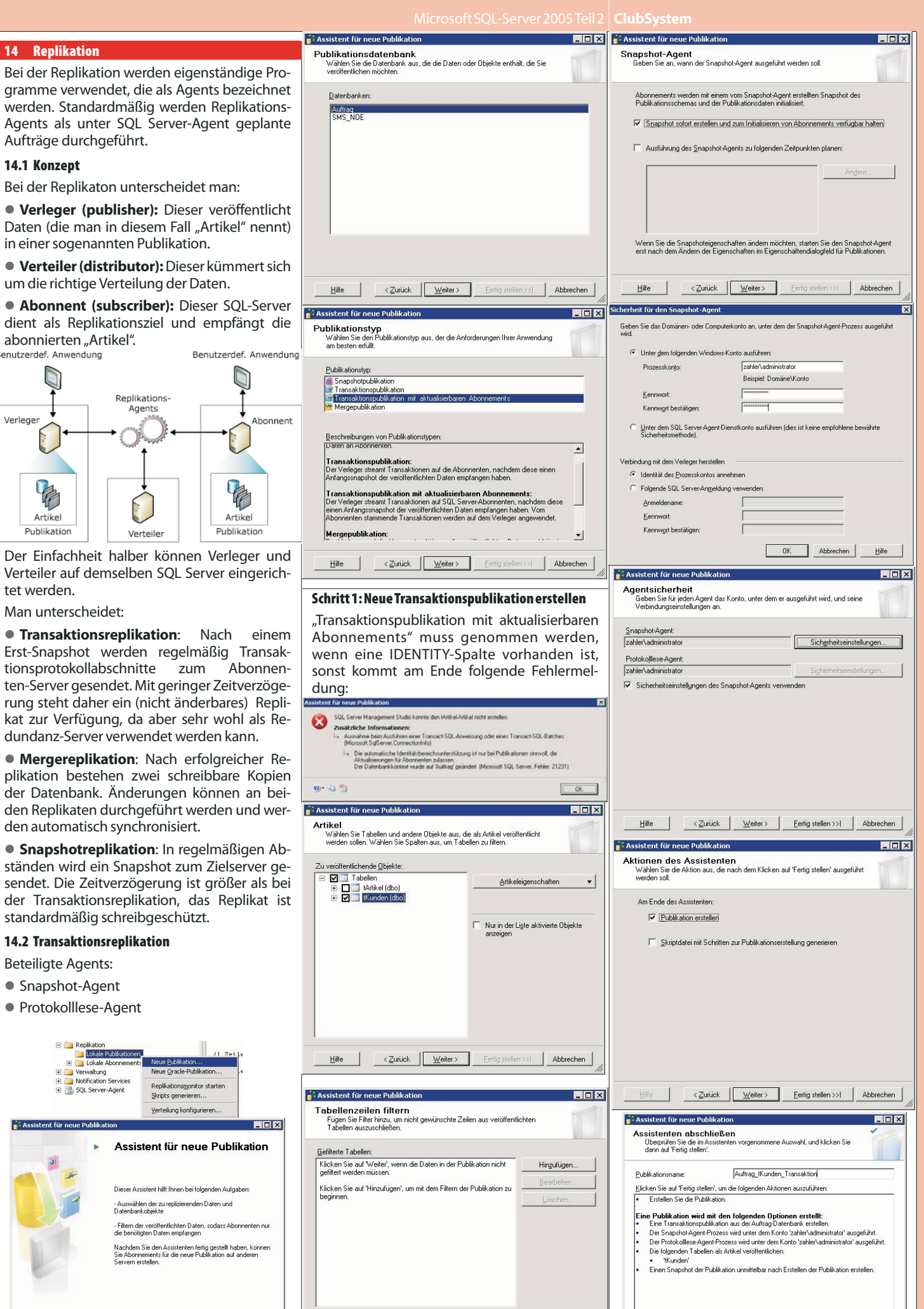

🔲 Diese Anfangsseite nicht mehr anzeigen

Filter

Hilfe

ilfe < Zurück <u>Weiter ></u> Eertig stellen >>1 Abbrechen

office@zahler.at

∠ Zurück Weiter > Eertig stellen >>I Abbrechen

<⊒urück ∭eiter> Eertig stellen Abbrechen

CLUBSYSTEN

| Shirtiz : Registration   Shirtiz : Registration   Shirtiz : Registration : Registration   Shirtiz : Registration : Registration : Registration : Registration : Registration : Registration : Registration : Registration : Registration : Registration : Registratio                                                                                                    |
|----------------------------------------------------------------------------------------------------|
| Schritt:   Schritt:   Schri                                                                                                    |
| Schritt 2. Replication   Schritt 2. Replication Schritt 2. Replication Schritt 2                                                                                                    |
| Schott2:Replications                                                                                                    |
| Schitt2: Replicationsdatemank extellen   Schitt2: Replicationsdatemank extellen   Schitt2: Replicationsdatemank                                                                                                    |
| <pre>instructions data (used in the last of the constructions of the constructions of the con</pre>                                                                                                    |
| <pre>bedefinite manual: in the field of the local control water manual in the local control water manual in</pre>                                                                                                    |
| <pre>Verified and we determined and we determine</pre>                                                                                                    |
| Fregebnis:   • [addrtso]: Addrso_Bischer   • [addrtso]: Addrso_Bischer   • [addrtso]: Addreso   • [addrtso]: Addreso   • [addrtso]: Addreso   • [addreso   • [addreso   • [addreso   • [addreso   • [addreso   • [addreso   • [addreso   • [addreso   • [addreso   • [addreso   • [addreso   • [addreso   • [addreso                                                                                                    |
| <pre>kale</pre>                                                                                                    |
| Image: Description:   Image: Description:                                                                                                    |
| <pre>intermediation into the Eigenschaften der<br/>vorstellen.<br/>intermediation so bei den Eigenschaften der<br/>vorstellen.<br/>intermediation so bei den E</pre> |
| Ergebis:   Freekiso:   I (aftrag): Aftrag kunden Transktion   Obergrüfen Sie, ob in den Eigenschaften der<br>strattelen).   I (aftrag): Aftrag kunden Transktion   I (aftrag): Aftrag kunden Transktion   I (aftrag): Aftrag                                                                                                    |
| Ergebnis:<br>Figebnizio<br>Figebnizio<br>Chaftragi: Adrange Kunden Transaktion<br>Debergrüfen Sie, ob in den Eigenschaften der<br>Publikation als Speicherort des Snapshot eig<br>UNC-Fide (und kein lokaler Fide) angegeben<br>ist (sonst lassen sich keine Puli-Abonnements<br>erstellen)<br>Schritz: Replikationsdatenbank erstellen<br>Schritz: Replikationsdatenbank erstellen<br>Schritz: Repl                                                                                                    |
| Ergebnis:                                                                                                    |
| <ul> <li>Charles of the second second se</li></ul>                                                                                                    |
| Schede Rubbergorden ( Cubergorden Stee, ob in den Eigenschaften ere<br>Rubbergorden Stee, ob in den Eigenschaften ere<br>Rubbergorden Stee, ob in den Rubbergorden ere<br>Rubbergorden Stee, ob in den Rubbergorden ere<br>Rubbergorden Stee, ob in den Rubbergorden ere<br>Rubbergorden Stee, ob in den Rubbergorden ere<br>Rubbergorden Rubbergorden ere<br>Rubbergorden ere<br>Rubbergorden ere<br>Rubbergorden Rubbergorden ere<br>Rubbergorden ere<br>Rubbergorden ere<br>Rubbergorden ere<br>Rubbergorden ere<br>Rubbergorden ere<br>Rubbergorden ere<br>Rubbergorden ere<br>Rubbergorden ere<br>Rubbergorden ere<br>Rubbergorden ere<br>Rubbergorden ere<br>Rubbergorden ere<br>Rubbergorden er                                                                                                    |
| Be defined: Address: Address: Addres                                                                                                    |
| Obserprüfen Sie, ob in den Eigenschaften der Ubliktation als Speicherort des Snaphot ein UNC-Pfad (und kein lockkeiter Pfad) angegebeiet is (sonst lassen sich keine Pull-Abonnements restellen).   Vinc-Pfad (und kein lockkeiter Pfad) angegebeiet is (sonst lassen sich keine Pull-Abonnements restellen).   Vinc-Pfad (und kein lockkeiter Pfad) angegebeiet is (sonst lassen sich keine Pull-Abonnements restellen).   Vinc-Pfad (und kein lockkeiter Pfad) angegebeiet is (sonst lassen sich keine Pull-Abonnements restellen).   Vinc-Pfad (und kein lockkeiter Pfad) angegebeiet is (sonst lassen sich keine Pull-Abonnements restellen).   Vinc-Pfad (und kein lockkeiter Pfad) angegebei is (sonst lassen sich keine Pull-Abonnements restellen).   Schritt 3: Abonnent konfigurieren   Le nachdern, won die Agents laufen sollen, jist die konstrukter in date ander indere sich konstrukter in date ander indere sich konstrukter indere ander indere sich konstrukter indere ander indere sich konstrukter indere ander indere sich konstrukter indere ander indere sich konstrukter indere ander indere sich konstrukter indere ander indere sich konstrukter indere ander indere sich konstrukter indere ander indere sich konstrukter indere ander indere sich konstrukter indere ander indere sich konstrukter indere indere sich konstrukter indere sich konstrukter indere sich konstrukte                                                                                                    |
| Construction Date (Description of the Description of the D                                                                                                    |
| <pre>UNC-Pried (und kein lokais und service pried aus und kein lokais und service pried aus und service pried aus und service pried</pre>                                                                                                    |
| <pre>st (sonst lassen sich keine Pull-Abonnements<br/>erstellen).</pre>                                                                                                    |
| <pre>erester</pre>                                                                                                    |
| Schritt 2: Replikationsdatenbank erstellen     Schritt 3: Abonnent konfigurieren     Lenachdem, wo ciek Agents laufen sollen), ist die     Schritt 3: Abonnent konfigurieren     Lenachdem, wo ciek Agents laufen sollen), ist die     Schritt 3: Abonnent konfigurieren     Lenachdem, wo ciek Agents laufen sollen), ist die     Schritt 3: Abonnent konfigurieren     Lenachdem, wo ciek Agents laufen sollen), ist die     Schritt 3: Abonnent konfigurieren     Lenachdem, wo ciek Agents laufen sollen)     Schritt 3: Abonnent konfigurieren     Lenachdem, wo ciek Agents laufen sollen)     Schritt 3: Abonnent konfigurieren     Lenachdem, wo ciek Agents laufen sollen)     Schritt 3: Abonnent konfigurieren     Lenachdem, wo ciek Agents laufen sollen)     Schritt 3: Abonnent konfigurieren     Lenachdem, wo ciek Agents laufen sollen)     Schritt 3: Abonnent konfigurieren     Lenachdem, wo ciek Agents laufen sollen)     Schritt 3: Abonnent konfigurieren     Schritt 3: Abonnent konfigurieren     Schritt 3: Abonnent kon                                                                                                    |
| In the second second                                                                                                    |
| Schritt2:Replications/adatements/subject in representations/schritteries/schritteries/schritt                                                                                                    |
| Schritt 2: Replikationsdatenbank erstellen   Schritt 3: Aboneent konfigurieren   Be nachdem, wo die Agents laufen sollen, ist die   Schritt 3: Aboneent konfigurieren   Be nachdem, wo die Agents laufen sollen, ist die   Schritt 3: Aboneent konfigurieren   Be nachdem, wo die Agents laufen sollen, ist die   Schritt 3: Aboneent konfigurieren   Be nachdem, wo die Agents laufen sollen, ist die   Schritt 3: Aboneent konfigurieren   Be nachdem, wo die Agents laufen sollen, ist die   Schritt 3: Aboneent konfigurieren   Be nachdem, wo die Agents laufen sollen, ist die   Schritt 3: Aboneent konfigurieren   Be nachdem, wo die Agents laufen sollen, ist die   Schritt 3: Aboneent konfigurieren   Be nachdem, wo die Agents laufen sollen, ist die   Schritt 3: Aboneent konfigurieren   Be nachdem, wo die Agents laufen sollen, ist die   Schritt 3: Aboneent konfigurieren   Be nachdem, wo die Agents laufen sollen, ist die   Schritt 3: Aboneent konfigurieren   Be nachdem, wo die Agents laufen sollen, ist die   Schritt 3: Aboneent konfigurieren   Be nachdem, wo die Agents laufen sollen, ist die   Schritt 3: Aboneent konfigurieren   Be nachdem, wo die Agents laufen sollen, ist die   Schritt 3: Aboneent konfigurieren   Be nachdem, wo die Agents laufen sollen, ist die   Be nachdem, wo die Agents laufen sollen, ist die   Be nachdem konserten   Be nachdem, wo die Agents laufen sollen, ist die   Be nachden konserten   Be nachden konserten                                                                                                    |
| Schritt 2: Replikationsdatembank erstellen   Schritt 2: Replikationsdatembank erstellen   Schritt 2: Replikation   Schritt 2: Replikation   Schritt 2: Replikation   Schritt 2: Repli                                                                                                    |
| Schritt 2: Replikationsdatenbank erstellen   Schritt 3: Abonnent konfigurieren   Je nachdem, wo die Agents laufen sollen, ist die Kontenten zug den Sie de punige   Werde für den Kontenten zug den sollen, ist die Kontenten zug den Sie de punige   Werde für den Kontenten zug den sollen, ist die Kontenten zug den Sie de punige   Werde für den Kontententen zug den sollen, ist die Kontententen zug den Sie de punige   Werde für den Kontententen zug den sollen der Sie den sollen der Sie de punige   Werde für den Kontententen zug den sollen der Sie de punige   Werde für den Kontententen zug den sollen der Sie de punige   Werde für den Kontententen zug den sollen der Sie de punige   Werde für den Kontententen zug den sollen der Sie de punige   Werde für den Kontententen zug den sollen der Sie de punige   Werde für den Kontententen zug den sollen der Sie de punige   Werde für den Kontententen zug den sollen der Sie de punige   Werde für den Kontententen zug den sollen der Sie der punige   Werde für den Kontententen zug den sollen der Sie der punige   Werde für den Kontententen zug den sollen der Sie der punige   Werde für den Kontententen zug den sollen der Sie der punige   Werde für den Kontententen zug den sollen der Sie der punige   Werde für den Kontententen zug den sollen der Sie der punige   Werde für den Kontententen zug den sollen der Sie der punige   Werde für den Kontententen zug den sollen der Sie der punige   Werde für den Kontententen zug den sollen der Sie der punige   Werde für den Kontententen zug den sollen der Sie der punige   Werde für den Kontententen zug den sollen                                                                                                    |
| April: ad Advances   April: ad Advances   April: ad Advances April: ad Advances April: ad Adv                                                                                                    |
| Schritt 2: Replikationsdatenbank erstellen   Schritt 3: Abonnent konfigurieren   Je nachdern, wo die Agents laufen sollen, ist die konfigurieren   Schritt 3: Abonnent konfigurieren   Je nachdern, wo die Agents laufen sollen, ist die konfigurieren   Schritt 3: Abonnent konfigurieren   Je nachdern, wo die Agents laufen sollen, ist die konfigurieren   Schritt 3: Abonnent konfigurieren   Je nachdern, wo die Agents laufen sollen, ist die konfigurieren   Schritt 3: Abonnent konfigurieren   Je nachdern, wo die Agents laufen sollen, ist die konfigurieren   Schritt 3: Abonnent konfigurieren   Je nachdern, wo die Agents laufen sollen, ist die konfigurieren   Je nachdern, wo die Agents laufen sollen, ist die konfigurieren   Je nachdern, wo die Agents laufen sollen, ist die konfigurieren   Je nachdern, wo die Agents laufen sollen, ist die konfigurieren   Je okde holdstonen   Je okde holdstonen                                                                                                    |
| Schritt 2: Replikationsdatenbank erstellen   Schritt 2: Replikationsdatenbank erstellen   Schritt 3: Abonnent konfigurieren   Je nachdem, wo die Agents laufen sollen, ist die   Schritt 3: Abonnent konfigurieren   Je nachdem Juster (Under Puli-Abonnen, wordie Agents laufen sollen, ist die   Schritt 3: Abonnent konfigurieren   Je nachdem Juster (Under Puli-Abonnen, wordie Agents laufen sollen, ist die   Schritt 3: Abonnent konfigurieren   Je nachdem Juster (Under Puli-Abonnen, wordie Agents laufen sollen, ist die   Schritt 3: Abonnent konfigurieren   Je nachdem Juster (Under Puli-Abonnen, wordie Agents laufen sollen, ist die   Schritt 3: Abonnent konfigurieren   Je nachdem Juster (Under Puli-Abonnen, wordie Agents laufen sollen, ist die   Schritt 3: Abonnent konfigurieren   Schritt 3: Abonnent konfigurieren   Schritt 3:                                                                                                    |
| Image: Section 2: Replikationsdatenbank erstellen   Schritt 2: Replikationsdatenbank erstellen   Schritt 3: Abonent konfigurieren   Je nachdem, wo die Agents laufen sollen, ist die   Schritt 3: Abonent konfigurieren   Je nachdem wordbeken   Schritt 3: Abonent konfigurieren   Je nachdem wordbeken   Schritt 3: Abonent konfigurieren   Je nachdem wordbeken   Schritt 3: Abonent konfigurieren   Je nachdem wordbeken   Schritt 3: Abonent konfigurieren   Je nachdem wordbeken   Schritt 3: Abonent konfigurieren   Je nachdem wordbeken   Schritt 3: Abonent konfigurieren   Je nachdem wordbeken   Schritt 3: Abonent konfigurieren   Je nachdem wordbeken   Schritt 3: Abonentententstär   Schritt 3: Abonentententstär <td< td=""></td<>                                                                                                    |
| Schritt 2: Replikationsdatenbank erstellen   Schritt 2: Replikationsdatenbank erstellen   Schritt 3: Abonnent konfigurieren   Je nachdem, wo die Agents laufen sollen, ist die   Noterbarken   Schritt 3: Abonnent konfigurieren   Je nachdem, wo die Agents laufen sollen, ist die   Schritt 3: Abonnent konfigurieren   Je nachdem, wo die Agents laufen sollen, ist die   Schritt 3: Abonnent konfigurieren   Schritt 3: Abonnent konfigurieren   Schritt 1: Weg en leginder konder konter   Schritt 1: Weg en leginder konder konter   Schritt 1: Weg en leginder konder ko                                                                                                    |
| Schritt 2: Replikationsdatenbank erstellen   Schritt 3: Abonnent konfigurieren   Je nachdem, wo die Agents laufen sollen, ist die   Je nachdem, wo die Agents laufen sollen, ist die   Konfigurieren   Je nachdem, wo die Agents laufen sollen, ist die   Schritt 3: Abonnent konnentents.   Werensburg   Je nachdem, wo die Agents laufen sollen, ist die   Schritt 3: Abonnent konnentents.   Werensburg   Je nachdem, wo die Agents laufen sollen, ist die   Schritt 3: Abonnent konnentents.   Werensburg   Je nachdem, wo die Agents laufen sollen, ist die   Schritt 3: Abonnents.   Start   Schritt 3: Abonnent konnentents.   Werensburg   Je nachdem, wo die Agents laufen sollen, ist die   Schritt 3: Abonnents.   Start   Start   Start   Start   Start   Start   Start   Start   Start   Start   Start   Start   Start   Start   Start   Start   Start   Start   Start   Start   Start   Start   Start   Start   Start   Start   Start   Start   Start   Start   Start   Start   Start   Start   Start    Start   Start </td                                                                                                    |
| Schritt 2: Replikationsdatenbank erstellen   Schritt 2: Replikationsdatenbank erstellen   Schritt 3: Abonnent konfigurieren   Je nachdem, wo die Agents laufen sollen, ist die   Je nachdem, wo die Agents laufen sollen, ist die   Softeritt 3: Abonnent konfigurieren   Je nachdem, wo die Agents laufen sollen, ist die   Server 9.0.3082 - ZAHLER/administrator)   Stabe beheit   Server 9.0.3082 - ZAHLER/administrator)   Stabe beheit   Server 0.0.3082 - ZahlER/administrator)   Stabe beheit   Server 0.0.3082 - ZahlER/administrator)   Stabe beheit   Server 0.0.3082 - ZahlER/administrator)   Server 0.0.3082 - ZahlER/administrator)   Server 0.0.3082 - Za                                                                                                    |
| Image: Construct 2: Replikationsdatenbank erstellen   Schritt 2: Replikationsdatenbank erstellen   Schritt 3: Abornerenddaterbanken   Schritt 3: Abornerenddaterbanken   Je nachdem, wo die Agents laufen sollen, ist die   Konfiguration von Push- oder Pull-Abornerentdaterbanken   Image: Schritt 3: Schritt 3: Abornerentdaterbanken   Image: Schritt 3: Abornerent daterbanken   Image: Schritt 3: Abornerent volgene   Je nachdem, wo die Agents laufen sollen, ist die   Konfiguration von Push- oder Pull-Abornerenters   Image: Schritt 3: Abornerent volgene   Image: Schritt 3: Abornerent volgene   Image: Schritt 3: Abornerent volgene   Image: Schritt 3: Abornerenters   Image: Schritt 3: Abornerent schladerbanken   Image: Schritt 3: Abornerent schladerbanken   Image: Schritt 3: Abornerent schladerbanken   Image: Schritt 3: Abornerenters   Image: Schritt 3: Abornerent schladerbanken   Image: Schritt 3: Abornerenters   Image: Schritt 3: Abornerenters   Image: Schritt 3: Abornerenters   Image: Schritt 3: Abornerenters   Image: Schritt 3: Abornerenters   Image: Schritt 3: Abornerenters   Image: Schritt 3: Abornerenters   Image: Schritt 3: Abornerenters   Image: Schritt 3: Abornerenters   Image: Schritt 3: Abornerenters   Image: Schritt 3: Abornerenters   Image: Schritt 3: Abornerenters   Image: Schritt 3: Abornerenters   Image: Schritt 3: Abornerenters   Image: Schritt 1: Challer Abornerenters   Imag                                                                                                    |
| Schritt 2: Replikationsdatenbank erstellen   Schritt 3: Abonnent konfigurieren   Je nachdem, wo die Agents laufen sollen, ist die   Konfiguration von Push- oder Pull-Abonnements   Storehenkt   Storehenkt                                                                                                    |
| Schrift 2: Replikationsdatenbank erstellen         Schrift 2: Replikationsdatenbank erstellen         Schrift 3: Abonnent konfigurieren         Je nachdem, wo die Agents laufen sollen, ist die<br>Konfiguration von Push- oder Pull-Abonne-<br>ments möglich.         Image: Serverobjekte         Image: Serverobjekte         Ima                                                                                                    |
| Schritt 3: Abonnent konfigurieren   Je nachdem, wo die Agents laufen sollen, ist die   Konfiguration von Push- oder Pull-Abonne-   ments möglich.   * groß (SqL Server 9.0.3042 - ZAHLER\administrator)   * Stehrheit   * Serverobjekte   * Replikation   * Stehrheit   * Stehrheit   * Stehrhe                                                                                                    |
| Je nachdem, wo die Agents laufen sollen, ist die<br>Konfiguration von Push- oder Pull-Abonne-<br>ments möglich.<br>© styderheit<br>© batenbanken<br>© scherheit<br>© Replikation<br>© Styderheit<br>© Replikation<br>© Verwaltung<br>© verwaltung<br>© verwaltung konfigurieren<br>© verwaltung<br>© verwaltung<br>©                 |
| Konfiguration von Push- oder Pull-Abonne-<br>ments möglich.<br>© srv06 (SQL Server 9.0.3042 - ZAHLER\administrator)<br>© Datenbanken<br>© Sicherheit<br>© Sicherheit<br>© Replikationen<br>© Lokale Publikationen<br>© Verwaltung<br>Verwaltung<br>© Verwaltung<br>Verteilung konfigurieren<br>© Verwaltung<br>© Verwaltung<br>© Verwaltung<br>© Verwaltung<br>© Verwaltung<br>© Verwaltung<br>© Verwaltung<br>© Verwaltung<br>© Verwaltung<br>© Verwaltung<br>© Verwaltung<br>© Verwaltung<br>© Verwaltung konfigurieren<br>© Unter den tolgenden Aufgaberx<br>© Unter den tolgenden Aufgaberx                                                                                                    |
| ments moglich.   srv06 (SQL Server 9.0.3042 - ZAHLER\administrator)   Datenbanken   Stade   Datenbanken   Scherheit   Bespikation   Neue Abonnements   Verkellung konfigurieren   Verkellung konfigurieren   Verkellung k                                                                                                    |
| Sicherheit Sicherheit Sicherheit Replikation Neue Abonnements Sirpts generieren Verteilung konfigurieren Assistent für neue Abonnements Assistent für neue Abonnements Dieser Assistent für neue Abonnements Dieser Assistent für neue Abonnements Dieser Assistent hill linen bei folgenden Aufgaber: Kernwatt generieren konsterent für neue Abonnements Dieser Assistent für neue Abonnements Dieser Assistent für neue Abonnements Dieser Assistent hill linen bei folgenden Aufgaber:                                                                                                    |
| Weterbanken                                                                                                    |
| Besche   Replikation   Neue Abonnements   Skripts generieren   Verwaltung   Verwaltung   Verteilung konfigurieren   Verteilung konfigurieren   Skripts generieren   Verteilung konfigurieren   Verwaltung   Verteilung konfigurieren   Verwaltung   Dieser Assistent für neue   Abonnements   Dieser Assistent für neue   Abonnements   Dieser Assistent für neue   Abonnements   Dieser Assistent für neue   Abonnements   Dieser Assistent für neue   Abonnements   Dieser Assistent für neue   Abonnements   Dieser Assistent für neue   Abonnements   Skripte deilen vindewsen   Skripte deilen vindewsen   Skripte deilen vindewsen   Skripte deilen vindewsen                                                                                                    |
| Neue Abonnements       Neue Abonnements         Skripts generieren       Skripts generieren         Yerwaltung       Yerwaltung         Weterbeit für neue Abonnements       Skripts generieren         Yerwaltung       Schechelt für den Verteilungs-Agent         Schechelt für neue Abonnements       Skripts generieren         Yerwaltung       Unter gem tolgenden Windows-Konto au. unter dem der Veteilungs-Agent-Prozess beim         Synchronisteren deses Abornements       O         Unter gem tolgenden Windows-Konto au. übren.       Prozesskorgo.         Prozesskorgo.       Pahlers deninistator         Beiser Assistent für neue       Abonnements         Disser Assistent für neue       Kernwart bestäligen:                                                                                                    |
| Image: Solution of the second second seco                                                                                                    |
|                                                                                                    |
| Geben Sie das Dominen det Computeriorito an unter dem der Verteikungs Agent Prozess beim<br>Synchronitieren dieses Abonnements ausgeführt wid       Assistent für neue<br>Abonnements     Of Unter dem logenden Windows-Konto austlikren:<br>Prozesskongo:       Dieser Assistent füll Ihren bei folgenden Aufgaber:     Franzesskongo:                                                                                                    |
| Assistent für neue Abonnements      Assistent für neue     Abonnements      Dieser Assistent hill Ihren bei folgenden Aufgaberx:      Dieser Assistent hill Ihren bei folgenden Aufgaberx:                                                                                                    |
| Assistent für neue Prozesskorto: zahler/administrator Abonnements Eerrwort Eerrwort Kernwgt bestäligen:                                                                                                    |
| Abonnements     Beispiet Dománe/Konto       Liernwort                                                                                                    |
| Lerrwort           Dieser Assistent hilf Ihnen bei folgenden Aufgaber:         Kennwgrt bestäligen:                                                                                                    |
| Vieser Assistent niirt innen bei rolgengen Aurgaben;                                                                                                    |
| - Frstellen mindestens nines Abronnements für eine C Unter dem SQL SeverAgenk Dienstkonto ausführen (des ist keine empfohlene bewährte                                                                                                    |
| Publikation Sicherheitmethode).                                                                                                    |
| - Angeben, wo und wann die Ägents ausgeführt werden<br>sollen, die das Abonnement synchronisieren Verligte werden werden vertallen .                                                                                                    |
| Verumkung inn verin verleen nerstenen     Oldenibië des Prozesskontos annehmen     Assistenten abschließen     Ubegründer Sie dem Assistenten                                                                                                    |
| C SQL ServerAnneldung verwenden                                                                                                    |
| Die Verbindung mit dem Server, auf dem der Agent ausgeführt wird, muss die Identikäl des Klicken Sie auf "Fertig stellen", um die folgenden Aktionen auszuführen:<br>Prozesskontos annehmen. Das Prozesskonto muss ein Element der Publikationszugriffstete sein. • Extellen Sie Abornements.                                                                                                    |
| Verbindung mit dem Abonnenten hetstellen                                                                                                    |
| Diese Anfangsseite nicht mehr anzeigen 🕫 Identität des Prozesskontos annehmen Erstellt Abornements zul den folgenden Abornenten:                                                                                                    |
|                                                                                                    |
| C Epigende SQL Server-Anmeldung verwenden: Abornementdaterbank Auftrag, Repl                                                                                                    |
| Edgende SQL Server Anmeldung verwender:     avr06       Hille <zurück.< td="">     Weiters       Entig stellen &gt;&gt;1     Abbrechen       Kernwort:     Agentatelplan:</zurück.<>                                                                                                    |
| Edgende SQL Server Armeldung verwender:     avr06       Hille        Zurück     Weiters       Abbrechen     Kerrwort       Kerrwort     Kerrwort       Kerrwort     Sellen                                                                                                    |
| Edgende SQL Sever Anmeldung verwender:     Abbrechen       Hilfe     <2urisk                                                                                                    |
| Edgende SDL Server Anmeldung verwender:     Aprice SDL Server Anmeldung verwender:     Aprice SDL Server A                                                                                                    |

|     | ***************************************                                                                           |                                                                                                    | Clubsystem                                                                                                    |
|-----|----------------------------------------------------------------------------------------------------|----------------------------------------------------------------------------------------------------|----------------------------------------------------------------------------------------------------|
|     | Assistent für neue Abonnements                                                                                    | Assistent für neue Publikation                                                                                                    | 🚰 Assistent für neue Publikation 📃 🗆 🗙                                                                                                    |
|     | Abonnements werden erstellt                                                                                       | Verteiler<br>Verwenden Sie den Server als seinen eigenen Verteiler, oder wählen Sie einen                                                                             | Artikel<br>Wählen Sie Tabellen und andere Obiekte aus, die als Artikel veröffentlicht                                                                                            |
|     |                                                                                                    | anderen Server als Verteiler aus.                                                                                                    | werden sollen. Wählen Sie Spalten aus, um Tabellen zu filtern.                                                                                                    |
|     |                                                                                                    | Der Verteiler ist der Server, auf dem die beim Sunchronisieren verwendeten                                                                                            | Zu veröffentlichende Obiekter                                                                                                    |
|     | 1 Gesamt 0 Fehler<br>Erfolg 1 Erfolg 0 Warnung                                                                    | Replikationsinformationen gespeichert werden.                                                                                                    |                                                                                                    |
|     | Details                                                                                                    | IDC02' als seinen eigenen Verteiler verwenden. SQL Server erstellt eine Verteile and stack auf um dein Pratekall                                                      | Artikel (dbo)     Die durch Hervorhebung markierte                                                                                                    |
|     | Aktion Status Meldung                                                                                             | Verteilungsdatenbank und ein Protokoli                                                                                                    | Tabelle ist nur downloadbar                                                                                                    |
|     | Abonnement für 'srv06' wird erstellt Erfolg                                                                       | <ul> <li>Folgenden Server als Verteiler verwenden (Hinweis: Der ausgewählte Server muss bereits<br/>als Verteiler konfiguriert sein);</li> </ul>                      | 🗔 Nur in der Ligte aktivierte Objekte                                                                                                    |
|     |                                                                                                    | as vereiel koningulek senn.                                                                                                    | anzeigen                                                                                                    |
|     |                                                                                                    | Higzufügen.                                                                                                    |                                                                                                    |
|     |                                                                                                    |                                                                                                    |                                                                                                    |
|     |                                                                                                    |                                                                                                    |                                                                                                    |
|     |                                                                                                    |                                                                                                    |                                                                                                    |
|     |                                                                                                    |                                                                                                    |                                                                                                    |
|     | Beenden Bejicht <b>v</b>                                                                                          |                                                                                                    |                                                                                                    |
| -   | humanaaninnuund                                                                                                   |                                                                                                    |                                                                                                    |
|     | <u>Schlieben</u>                                                                                                  | Hite < duruck Weiter > Eertig stellen >>1 Abbrechen                                                                                                    | Hilfe < Zurück Weiter > Eertig stellen >>! Abbrechen                                                                                                    |
|     | Freebrie                                                                                                    | 🕹 Assistent für neue Publikation                                                                                                    | 🚰 Assistent für neue Publikation 📃 🗖 🗙                                                                                                    |
|     | Ergebriis:                                                                                                    | Snapshotordner                                                                                                    | Artikelprobleme                                                                                                    |
| -   | T 🧰 Replikation                                                                                                   | Geben Sie das Stammverzeichnis an, in dem Snapshots gespeichert werden<br>sollen.                                                                                     | Folgende Probleme erfordern möglicherweise Änderungen an der Anwendung,<br>damit diese weiterhin funktionsfähig ist.                                                             |
|     | 🛅 Lokale Publikationen                                                                                            |                                                                                                    |                                                                                                    |
|     | E 🧰 Lokale Abonnements                                                                                            | Um Verteilungs- und Merge-Agents auf Abonnenten den Zugriff auf die Snapshots<br>ihrer Publikationen zu ermöglichen, müssen Sie mithilfe eines Netzwerkpfades auf den | Probleme:<br>Il Iniqueidentifier Spelten werden zu Tebellen hinzunefüht                                                                                                    |
|     | [Aurtrag_Kepi] - [DC02].[Aurtrag]: Aurtrag_tkunden_Transaktion                                                    | Snapshotordner verweisen.                                                                                                    |                                                                                                    |
|     | 14 2 Morgoronlikation                                                                                             | <u>S</u> napshotordner:                                                                                                    |                                                                                                    |
|     | 14.5 Mergereplikation                                                                                             | -<br>C:\Programme\Microsoft SQL Server\MSSQL1\MSSQL\RepIData                                                                                                    | Reschreibung                                                                                                    |
|     | Beteiligte Agents:                                                                                                |                                                                                                    | Jeder Mergeartikel muss eine uniqueidentifier-Spalte mit einem eindeutigen Index und der                                                                                         |
|     | Snapshot-Agent                                                                                                    |                                                                                                    | R0WGUIDC0L-Eigenschaft enthalten. Wenn der erste Snapshot generiert wird, fügt SQL<br>Server eine uniqueidentifier-Spalte jeder veröffentlichten Tabelle hinzu, die keine solche |
|     |                                                                                                    |                                                                                                    | Spalte hat.                                                                                                    |
|     | <ul> <li>Merge-Agent</li> </ul>                                                                                   |                                                                                                    | Das Hinzufügen einer neuen Spalte hat folgende Auswirkungen:<br>» Fehler bei INSERT-Anweisungen ohne Spaltenlisten                                                               |
|     | Schritt 1: Freigegebenen Ordner für Snanshot ein-                                                                 |                                                                                                    | » Die Tabelle wird vergrößert<br>» Die Zeit zum Generieren des ersten Snapshots wird länger                                                                                      |
|     | richten                                                                                                    | N Pullabonnements, die auf dem Abonnenten erstellt wurden, werden von diesem                                                                                          | Microsoft SQL Server fügt eine uniqueidentifier-Spalte mit einem eindeutigen Index und                                                                                           |
|     | Adresse 🛅 C:\Programme\Microsoft SQL Server\MSSQL.1\MSSQL\repIdata                                                | Snapshotordner nicht unterstützt. Er ist kein Netzwerkpfad, oder er ist ein einem<br>Netzwerkpfad zugeordneter Laufwerkbuchstabe. Verweisen Sie mit einem             | der ROWGUIDCOL-Eigenschaft jeder der folgenden Tabellen hinzu.                                                                                                    |
|     | Ordner                                                                                                    |                                                                                                    |                                                                                                    |
| 1.1 | P Contract Evaluerar                                                                                              | <u>Hilfe</u> < <u>Zurück</u> <u>Weiter&gt;</u> Eertig stellen >>I Abbrechen                                                                                           | Hilfe         < Zurück         Weiter >         Eertig stellen >>!         Abbrechen                                                                                             |
|     | It is niceries explorer It is Microsoft Analysis Services                                                         |                                                                                                    | Accelerant für nours Bublikation                                                                                                    |
|     | E C Microsoft Office                                                                                              | Assistent für neue Publikation                                                                                                    | Taballanzailan filtern                                                                                                    |
|     | 🖃 🚞 Microsoft SQL Server                                                                                          | Wählen Sie die Datenbank aus, die die Daten oder Objekte enthält, die Sie                                                                                             | Fügen Sie Filter zu veröffentlichten Tabellen hinzu. Erweitern Sie die Filter                                                                                                    |
|     | II 🛅 80                                                                                                    | verottentlichen mochten.                                                                                                    | uuren minzurugen von verknuprungen aur anderen aberien.                                                                                                    |
|     | ⊕ 90     □ ○ MCCOL 1                                                                                              | Datenbanken:                                                                                                    | Gefilterte Tabellen:                                                                                                    |
|     | E C MSSQL.1                                                                                                    | Auftrag<br>SMS_NDF                                                                                                    | Klicken Sie auf 'Weiter', wenn die Daten in der Publikation nicht<br>gefiltert werden müssen.                                                                                    |
|     | Backup                                                                                                    |                                                                                                    | Klicken Sie auf "Hinzufügen", um mit dem Filtern der Publikation zu                                                                                                    |
|     | 🗄 🛅 Binn                                                                                                    |                                                                                                    | beginnen.                                                                                                    |
|     | 🚞 Data                                                                                                    |                                                                                                    |                                                                                                    |
|     | 🚞 FTData                                                                                                    |                                                                                                    |                                                                                                    |
|     | Dinstall                                                                                                    |                                                                                                    |                                                                                                    |
|     | JOBS                                                                                                    |                                                                                                    |                                                                                                    |
|     |                                                                                                    |                                                                                                    |                                                                                                    |
|     | E Curren                                                                                                    | ,                                                                                                    |                                                                                                    |
|     | 🖂 🔓 Explorer RTIKE                                                                                                |                                                                                                    | Thus -                                                                                                    |
|     | Offnen                                                                                                    |                                                                                                    | rindj.                                                                                                    |
|     | MSSQL.2     Suchen                                                                                                | Hilfe < Zurück Weiter > Eertig stellen >>1 Abbrechen                                                                                                    | Hilfe <zurück weiter=""> Eertig stellen &gt;&gt;1 Abbrechen</zurück>                                                                                                    |
|     | Hicrosoft Visual S     Freigabe und Sicherheit                                                                    |                                                                                                    |                                                                                                    |
|     |                                                                                                    | 🚰 Assistent für neue Publikation                                                                                                    | Assistent für neue Publikation                                                                                                    |
|     | Schritt 2: Konfiguration einer Merge-Publikation                                                                  | Publikationstyp<br>Wählen Sie den Publikationstyp aus, der die Anforderungen Ihrer Anwendung                                                                          | Snapshot-Agent<br>Geben Sie an, wann der Snapshot-Agent ausgeführt werden soll.                                                                                                  |
|     | E Replikation                                                                                                    | am besten erfuilt.                                                                                                    |                                                                                                    |
|     | 🛅 Lokale Publikationen 🔤 👘 🕧 👔                                                                                    | Publikationstvp:                                                                                                    | Abonnements werden mit einem vom Snapshot-Agent erstellten Snapshot des                                                                                                    |
|     | 🛨 🚞 Lokale Abonnement: Neue Publikation                                                                           | Snapshotpublikation                                                                                                    | Publikationsschemas und der Publikationsdaten initialisiert.                                                                                                    |
| 1   | Verwaltung     Neue Oracle-Publikation                                                                            | Transaktionspublikation mit aktualisierbaren Abonnements                                                                                                    | Snapshot sofort ersteller                                                                                                    |
|     | + Notification Services<br>Replikationsmonitor starten                                                            | m Mergepublikation                                                                                                    | E. C.                                                                                                    |
| 1   | ± D SQL Server-Agent                                                                                              | Reschreibungen von Dublik stimuteren                                                                                                    | Austuhrung des Snapshot-Agents zu folgenden Zeitpunkten planen:                                                                                                    |
|     |                                                                                                    | einen Anfangssnapshot der veröffentlichten Daten empfangen haben. Vom                                                                                                 | Alle 14 Tag(e) um 00:05:00. Zeitplan wird ab 27:07:2007 Ängern                                                                                                    |
|     | Verteilung konfigurieren                                                                                          | Abonnenten stammende Transaktionen werden auf dem Verleger angewendet.                                                                                                |                                                                                                    |
|     | Aktualisieren                                                                                                    | Mergepublikation:<br>Der Verleger und die Abonnenten können die veröffentlichten Daten unabhängig                                                                     |                                                                                                    |
|     |                                                                                                    | voneinander aktualisieren, nachdem die Abonnenten einen Anfangssnapshot der<br>veröffentlichten Daten empfangen haben. Änderungen werden regelmäßig                   |                                                                                                    |
|     | Achtung: Der Pfad muss auf einen freigegebe-                                                                      | zusammengeführt. Microsoft SQL Server Mobile Edition kann nur<br>Mergepublikationen abonnieren.                                                                       | Mann Sin de Canadabhing at h-firm in due withten at a Sin h-Sin h-Sin h-Sin h-Sin h-Sin h-Sin h-Sin h-Sin h-Sin                                                                  |
|     | nen Netzwerkpfad in UNC-Syntax geändert                                                                           |                                                                                                    | wenn sie die Snapshoteigenschatten andern mochten, statten Sie den Snapshot-Agent<br>erst nach dem Ändern der Eigenschaften im Eigenschaftendialogfeld für Publikationen.        |
|     | werden.                                                                                                    |                                                                                                    |                                                                                                    |
|     | Accistant file name Publikation                                                                                   | Hilfe <zurück weiter=""> Eertig stellen &gt;&gt;1 Abbrechen</zurück>                                                                                                  | Hilfe Zurück Weiter> Eertia stellen >>  Abbrechen                                                                                                    |
|     |                                                                                                    |                                                                                                    |                                                                                                    |
|     | Assistent für neue Publikation                                                                                    | Abonnententypen                                                                                                    | Agentsicherheit                                                                                                    |
| Π   |                                                                                                    | Geben Sie die SQL Server/Versionen an, die von Abonnenten dieser<br>Publikation verwendet werden.                                                                     | Geben Sie für jeden Agent das Konto, unter dem er ausgeführt wird, und seine<br>Verbindungseinstellungen an.                                                                     |
|     | Dieser Assistent hilft Ihnen bei folgenden Aufgaben:                                                              | Der Assistert konfoquiet die Publikation ausschließlich mit Euchtionalität die von allen                                                                              | Structure Agent                                                                                                    |
|     | -Auswählen der zu replizierenden Daten und                                                                        | angegebenen Abonnentertypen untershitzt wird.                                                                                                    | zahler\administrator Sichgrheitseinstellungen                                                                                                    |
|     | Datenbankobjekte                                                                                                  | V ISOL Server 2005                                                                                                    |                                                                                                    |
|     | die benötigten Daten empfangen                                                                                    | <ol> <li>Stat. Server 2005 Mobile Edition</li> <li>Snapsholdaleien müssen im Zeichenformat vorliegen.</li> </ol>                                                      |                                                                                                    |
|     | Nachdem Sie den Assistenten fertig gestellt haben, können<br>Sie Abonnements für die neue Publikation auf anderen | SgL Server 2000                                                                                                    |                                                                                                    |
| m   | Servern erstellen.                                                                                                | Logische Datensilize, Replikation von DDL-Änderungen und bestimmte Optimierungen für<br>gefittette Publikationen werden nicht unterstützt.                            |                                                                                                    |
|     |                                                                                                    | □ SQL Server für Windows <u>C</u> E                                                                                                    |                                                                                                    |
|     |                                                                                                    | Die Einschränkungen für SQL Server 2000 gelten; außerdem müssen Snapsholdateien im<br>Zeichentomat vorliegen.                                                         |                                                                                                    |
|     | Diese Anfangsseite nicht mehr anzeigen                                                                            |                                                                                                    |                                                                                                    |
|     |                                                                                                    |                                                                                                    |                                                                                                    |
|     | Hilfe: <zurück eertig="" stelen="">&gt;1 Abbrechen</zurück>                                                       | Hille (Zurück Weiter) Earlig stellen >>> Abbrechen                                                                                                    | Hille <zurück weiter=""> Fertig stellen&gt;&gt;I Abbrechen</zurück>                                                                                                    |
|     |                                                                                                    | lin lin                                                                                                    | lin lin                                                                                                    |

6 Christian Zahler office@zahler.at

| Assistent für neue Publikation                                                                                                    | e Assistent für neue Abonnements                                                                                                    | 15 Transaction Log Shipping (Protokollversand)                                                                                                    |
|----------------------------------------------------------------------------------------------------|----------------------------------------------------------------------------------------------------|----------------------------------------------------------------------------------------------------|
| Aktionen des Assistenten<br>Wählen Sie die Aktion aus, die nach dem Klicken auf 'Fertig stellen' ausgeführt<br>werden soll.                     | Geben Sie den Synchronisierungszeitplan für jeden Agent an.                                                                                                    | Auch diese Methode stellt mit Hilfe der Ba-<br>ckup- und Restore-Technologien von SQL Ser-                                                                                                    |
| Am Ende des Assistenten:                                                                                                    | Agentzeitplan:<br>Abonnent - Agentspeicherott Agentzeitplan                                                                                                    | ver 2005 eine Möglichkeit dar, eine betriebsbe-                                                                                                    |
| I✓ <u>iPublikation erstellen</u>                                                                                                    | srv06 Verteiler Nur bedarfsgesteuert ausführen                                                                                                    | reite Standbylosung zu erstellen. Dabei werden                                                                                                    |
| Skriptdatei mit Schritten zur Publikationserstellung generieren                                                                                 |                                                                                                    | regelindisig fransaktionsprotokolle vom prima-                                                                                                    |
|                                                                                                    |                                                                                                    | gesendet. Dadurch bleibt die sekundäre Da-                                                                                                    |
|                                                                                                    |                                                                                                    | tenbank nahezu synchron mit der primären                                                                                                    |
|                                                                                                    |                                                                                                    | Datenbank. Ein optionaler dritter Server, der als                                                                                                    |
|                                                                                                    |                                                                                                    | Überwachungsserver (witness server) bezeich-                                                                                                    |
|                                                                                                    |                                                                                                    | net wird, zeichnet den Verlauf und Status von                                                                                                    |
|                                                                                                    |                                                                                                    | gen sowie die Aktivitäten der überwachten                                                                                                    |
|                                                                                                    | 186 / Zuriisk Viddur Partie stellen XXI Abbreaken                                                                                                    | Server auf.                                                                                                    |
| Hilfe <u>Zuruck</u> <u>Weiter</u> <u>Fertig stellen &gt;&gt;1</u> Abbrechen                                                                     | Time A Ferrary Tours action 21 hours of the                                                                                                    | Die Technologie des Protokollversands funktio-                                                                                                    |
| 🕯 Assistent für neue Publikation                                                                                                    | Abappamenttum                                                                                                    | nierte unter SQL Server 2000 nur mit Hilfe von                                                                                                    |
| Assistenten abschließen<br>Überprüfen Sie die im Assistenten vorgenommene Auswahl, und klicken Sie                                              | Geben Sie den Typ eines jeden Abonnements an, und weisen Sie eine Priorität<br>für die Konfliktlösung zu.                                                                                                    | SQL-Scripts; sie wurde nun gründlich überar-                                                                                                    |
| dann auf 'Fertig stellen'.                                                                                                    | Abapparaptairanschaftan                                                                                                    | beitet und bietet nun "grafischen Komfort".                                                                                                    |
| Publikationsname: Auftrag_tArtikel_Merge                                                                                                    | Abornent  Abornementyp Priorität für Konfliktlösung                                                                                                    | Kernpunkte                                                                                                    |
| Llicken Sie auf Tertig stellen', um die folgenden Aktionen auszuführen:   Erstellen Sie die Publikation.                                        | srvub Server 75,00                                                                                                    | • Es kann nur die gesamte Datenbank gesi-                                                                                                    |
| Der Verleger 'DC02' wird mit den folgenden Optionen konfiguriert:<br>• Der Verleger dient als sein einemer Verleifer                            |                                                                                                    | chert werden.                                                                                                    |
| CL\Programme\Microsoft SQL Server\MSSQL1\MSSQL\RepData'als Stammordner der<br>Snapshots für Verleger verwenden, die diesen Verteiler verwenden. |                                                                                                    | <ul> <li>voraussetzung: wiedernerstellungsmodell</li> <li>"Full" oder "Bulk-I ogged"</li> </ul>                                                                                                    |
| Eine Publikation wird mit den folgenden Optionen erstellt:<br>• Eine Mergenublikation aus der Auftrach atenbark gestellen                       |                                                                                                    | Kein automatisches Failover auf den sekun-                                                                                                    |
| Der Snapshot-Agent-Prozess wird unter dem Konto 'zahler\administrato' ausgeführt.     Die folgenden Tabellen als Artikel veröffentlichen:       | Ein Serverabonnement kann Daten für andere Abonnenten erneut veröffentlichen und ihr<br>Synchronisierungspather werden. Es verfügt zum Lösen von Datenkonflikten über eine                                                                                                    | dären Server                                                                                                    |
| tértikel     Einen Snapshot der Publikation unmittelbar nach Erstellen der Publikation erstellen.                                               | eigene Priorität, eine Zahl zwischen 0 (niedrigste Priorität) und 99,99 (höchste Priorität).<br>Außerdem werden vom Abonnenten vorgenommene Änderungen an nur downloadbare Artikel<br>zurück zum Vetlener tenliziert                                                                                                    | • Erstellen Sie keine zusätzlichen Transaktions-                                                                                                    |
|                                                                                                    |                                                                                                    | protokollsicherungen für eine Datenbank, die                                                                                                    |
|                                                                                                    | Hilfe Zurick Weiters Ferlin stellen ssl. Abbrechen                                                                                                    | Protokollversand verwendet (Konflikte!)                                                                                                    |
| Hilfe <zurück weiter=""> Eertig stellen Abbrechen</zurück>                                                                                      | Taue (Enverse Taues) Taue (Interested Interested Intere | überwachen                                                                                                    |
| 🕯 Assistent für neue Publikation                                                                                                    | Assistant für neue Abonnements                                                                                                    | Status und<br>Verlauf Zuielte Comissiontene                                                                                                    |
| Publikation wird erstellt<br>Klicken Sie auf Beenden', um den Vorgang zu unterbrechen.                                                          | Assistenten abschließen<br>Überprüfen Sie die im Assistenten vorgenommene Auswahl, und klicken Sie<br>dann auf Fertig stellen'.                                                                                                    | Zweite Serverinstanz                                                                                                    |
|                                                                                                    |                                                                                                    |                                                                                                    |
| 4 Gesamt 0 Fehler<br>0 Erfolg 0 Warnung                                                                                                    | Klicken Sie auf Ferüg stellen , um die rolgenden Aktionen auszuruhren:     Erstellen Sie Abonnements.                                                                                                    | Server-<br>instanz                                                                                                    |
| Details:                                                                                                    | Erstellt ein Abonnement für die Auftrag_tArtikel_Merge-Publikation von                                                                                                    | 1 Sicherungs- stellungs- stellungs- auftrag auftrag auftrag auftrag                                                                                                    |
| Aktion Status Meldung Uterteiler wird konfiguriert Vorgang wird aus                                                                             | Erstellt Abonnements auf den folgenden Abonnenten:                                                                                                    | Z Kopier-<br>auftrag                                                                                                    |
| Publikation 'Auftrag_tArtikel_Merge' wird<br>Artikel werden hinzugefügt                                                                         | srv06<br>• Abonnementdatenbank: Auftrag Repl                                                                                                    |                                                                                                    |
| Snapshot-Agent wird gestartet                                                                                                    | Agentspeicherort: Verteiler     Agentzeitplan: Nur bedarfsgesteuert ausführen                                                                                                    | Sicherungsfreigabe                                                                                                    |
|                                                                                                    | Agentprozesskonto: zahler\administrator     Verbindung mit Verleger und Verteiler: Identität von 'zahler\administrator'                                                                                                    | nen Ordner an und geben ihn frei. Freigabebe-                                                                                                    |
|                                                                                                    | Verbindung mit Abonnent: Identität von 'zahler\administrator' annehmen     Initiakiseren: Sofort                                                                                                    | rechtigung: Jeder – Vollzugriff                                                                                                    |
| Beenden Bejicht 💌                                                                                                    | Typ: Server     DrivePort 56.00                                                                                                    |                                                                                                    |
| Catholan 1                                                                                                    | Hilfe <zurück weiter=""> Eertig stellen Abbrechen</zurück>                                                                                                    | Logs                                                                                                    |
|                                                                                                    |                                                                                                    | 🗄 🛅 MSOCache                                                                                                    |
| Fraebnis:                                                                                                    | Abonnements werden erstellt                                                                                                    | Schritt 2: Legen Sie auf dem Ziel-SQL-Server eben-                                                                                                    |
| E 🔁 Replikation                                                                                                    | Klicken Sie auf Beenden', um den Vorgang zu unterbrechen.                                                                                                    | und geben auch ihn mit Jeder – Vollzugriff frei.                                                                                                    |
| 🖃 🧰 Lokale Publikationen                                                                                                    | 2 Gesamt 0 Fehler                                                                                                    | Schritt 3: Wählen Sie am primären Server aus dem                                                                                                    |
| 표 🚰 [Auftrag]: Auftrag_tArtikel_Merge                                                                                                    | Details:                                                                                                    | Kontextmenü der Datenbank den Befehl                                                                                                    |
| Lokale Abonnements                                                                                                    | Aktion Status Meldung Abnonement für 'sry06' wird erstellt Erfolg                                                                                                    | GBB     Neue Detembark     Name                                                                                                    |
| Schritt 3: Keplikationsdatenbank anlegen                                                                                                    | Synchronisierungs-Agents werden gesta Erfolg                                                                                                    | De Deterbankideg     Deterbankideg     Deterbankideg     Deterbankideg     St Strict für Deterbankides     Stricter                                                                                                    |
| Schritt 4: Abonnement erzeugen                                                                                                    |                                                                                                    | e Sy generative i Irennen yba                                                                                                    |
| Dieser Vorgang läuft genauso ab wie bei der                                                                                                    |                                                                                                    | Berichte ► Offine schatten ker                                                                                                    |
| statt den Sicherheitseinstellungen für den Ver-                                                                                                 |                                                                                                    | Sicherheit Leischen Verkleinen Verkleinen                                                                                                    |
| teilungs-Agent jene für den Merge-Agent kon-                                                                                                    | Beenden Beeicki -                                                                                                    | Verwallun Altualsieren Schern<br>Notificatio Eigenschaften Wiederherstellen .                                                                                                    |
| figuriert werden.                                                                                                    |                                                                                                    | SQL Server 7-ugent: sv06 (SQL Server 9.0.3042 - ZAHLER\administrator) Stiegein Datebolarian                                                                                                    |
| Sicherheit für den Merge-Agent<br>Geben Sie der Prozestjonen und die Verbindunssezionen Sie infen                                               | Schließen                                                                                                    | Systemdatenbanken     Detenbankensprotokoll senden                                                                                                    |
| Mego Agent ex.                                                                                                    | 14.4 Replikationsmonitor                                                                                                    |                                                                                                    |
| Appreheinertengenigthatten:<br>Agent für Abornent                                                                                               | -                                                                                                    | Entransiegenstates in Austa                                                                                                    |
| Invoo Insurerias Identitat von zamerias Identitat von zamerias                                                                                  | E Epite Announcementer (La Construction Construction Constructin Construction Construction Construction Cons  | Company     Paramana     Paramana     Paramana     Paramana     Paramana     Paramana     Paramana     Paramana     Paramana     Paramana     Paramana     Paramanana     Paramananan     Paramananan     Paramananan     Paramananan     Paramananan     Paramananan     Paramananan     Paramananan     Paramananan     Paramananan     Paramananan     Paramananan     Paramanananan     Paramanananan     Paramananananan     Paramanananan     Paramanananananan     Paramanananananan     Paramanananananananananananananananananan |
|                                                                                                    | Image: Solid State Strength State State Sta                        | Tentening and Annual     Strangengendargen     Strangengendargen     Strangengendargen     Strangengendargen     Strangengendargen     Strangengendargen     Strangengendargen     Strangengengendargen     Strangengengendargen     Strangengengendargen     Strangengengendargen     Strangengengendargen     Strangengengengen     Strangengengengen     Strangengengengengen     Strangengengengengengengengengengengengengen                                                                                                    |
|                                                                                                    | Information         Optimize         Optimize                                                                                                    | Annum and Interiorism                                                                                                    |
|                                                                                                    |                                                                                                    |                                                                                                    |
|                                                                                                    |                                                                                                    | tion<br>History<br>History<br>Biological Constants and Constants                                                                                                    |
|                                                                                                    |                                                                                                    |                                                                                                    |
| Hille <zurück weiter=""> Eerlig stellen&gt;&gt;  Abbrechen</zurück>                                                                             |                                                                                                    |                                                                                                    |

**CLUBSYSTEM.NET** 

 Name
 Other
 Typ
 Gelandert an

 IED0\_0uch.task
 1.429 KB
 0.40-Dates
 23.07.2007 01-4

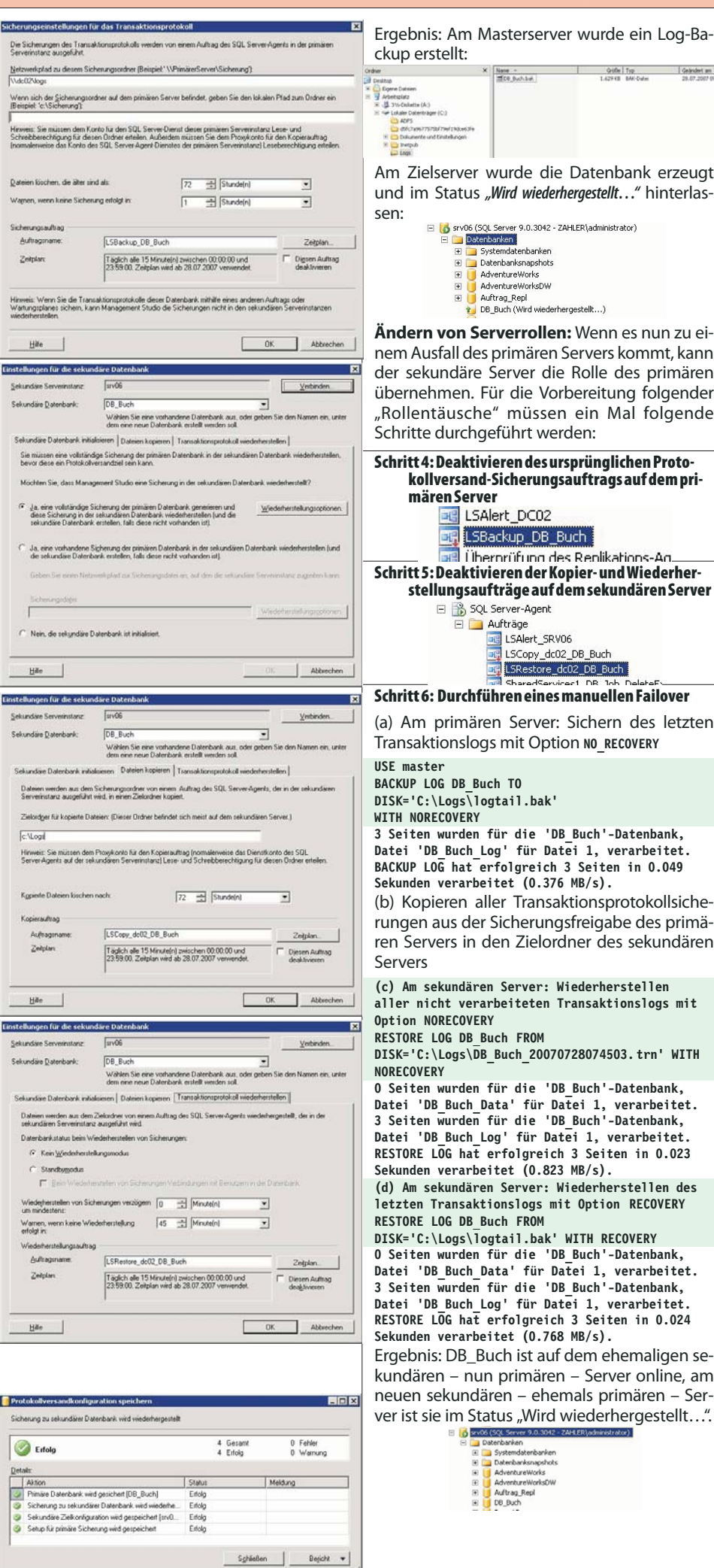

| ADFS dt/Cree/TP/DD/Tref198ce/dfe # CD Datamente and Enstellungen # CD Datamente and Enstellungen # CD Datamente # CD Datamente and Enstellungen # CD Datamente                                                                                                    |                                                                                              | lefelelelele |
|----------------------------------------------------------------------------------------------------|----------------------------------------------------------------------------------------------|--------------|
| Am Zielserver wi<br>und im Status "W                                                                                                    | urde die Datenbank erzeugt<br><i>lird wiederhergestellt"</i> hinterlas-                      | lelele       |
| Gentic<br>Gentic<br>Genti                                                                                                    | arver 9.0.3042 - ZAHLER\administrator)<br>ken<br>mdatenbanken<br>ibanksnapshots<br>hureWorks |              |
|                                                                                                    | ntureWorksDW<br>ag_Repl<br>uch (Wird wiederhergestellt)                                      | 5.7          |
| Ändern von Serv                                                                                                    | verrollen: Wenn es nun zu ei-                                                                | SN INS       |
| der sekundäre Se                                                                                                    | erver die Rolle des primären                                                                 | E2           |
| übernehmen. Für                                                                                                    | r die Vorbereitung folgender                                                                 | -            |
| Schritte durchgef                                                                                                    | ührt werden:                                                                                 |              |
| Schritt 4: Deaktivie<br>kollversand-S                                                                                                    | ren des ursprünglichen Proto-<br>icherungsauftrags auf dem pri-                              |              |
| mären Server                                                                                                    | 4 DC02                                                                                       |              |
|                                                                                                    | kup_DB_Buch                                                                                  | L.           |
| Schritt 5: Deaktivie                                                                                                    | rüfung des Replikations-Ag<br>ren der Kopier- und Wiederher-                                 | 1            |
| stellungsauft                                                                                                    | räge auf dem sekundären Server                                                               |              |
| E 🔁 Au                                                                                                    | fträge<br>I LSAlert SRV06                                                                    |              |
|                                                                                                    | LSCopy_dc02_DB_Buch<br>LSRestore_dc02_DB_Buch                                                |              |
| Schritt 6: Durchfüh                                                                                                    | shared Services 1 DR Job Deleter                                                             | 1            |
| (a) Am primären<br>Transaktionslogs                                                                                                    | Server: Sichern des letzten<br>mit Option No_RECOVERY                                        |              |
| USE master<br>BACKUP LOG DB_Buch                                                                                                    | TO                                                                                           |              |
| WITH NORECOVERY                                                                                                    | all.Jak                                                                                      |              |
| Datei 'DB_Buch_Log<br>BACKUP LOG hat erf                                                                                                    | ' für Datei 1, vararbeitet.<br>olgreich 3 Seiten in 0.049                                    |              |
| (b) Kopieren alle                                                                                                    | r Transaktionsprotokollsiche-                                                                | 100 M        |
| rungen aus der Si<br>ren Servers in de<br>Servers                                                                                                    | icherungsfreigabe des primä-<br>n Zielordner des sekundären                                  |              |
| (c) Am sekundären<br>aller nicht verarb                                                                                                    | Server: Wiederherstellen<br>eiteten Transaktionslogs mit                                     |              |
| RESTORE LOG DB_Buc                                                                                                    | h FROM                                                                                       |              |
| DISK='C:\Logs\DB_B<br>NORECOVERY                                                                                                    | uch_20070728074503.trn' WITH                                                                 |              |
| O Seiten wurden fü<br>Datei 'DB Buch Dat                                                                                                    | r die 'DB_Buch'-Datenbank,<br>a' für Datei 1, verarbeitet.                                   |              |
| 3 Seiten wurden fü<br>Datei 'DB Buch Log                                                                                                    | r die 'DB_Buch'-Datenbank,<br>' für Datei 1, verarbeitet.                                    |              |
| RESTORE LOG hat er<br>Sekunden verarbeit                                                                                                    | folgreich 3 Seiten in 0.023<br>et (0.823 MB/s).                                              |              |
| (d) Am sekundären                                                                                                    | Server: Wiederherstellen des                                                                 |              |
| RESTORE LOG DB_Buc                                                                                                    | h FROM                                                                                       |              |
| 0 Seiten wurden fü                                                                                                    | r die 'DB_Buch'-Datenbank,                                                                   |              |
| Datei 'DB_Buch_Dat<br>3 Seiten wurden fü                                                                                                    | a' fur Datei 1, verarbeitet.<br>r die 'DB_Buch'-Datenbank,                                   |              |
| Datei 'DB_Buch_Log<br>RESTORE LOG hat er                                                                                                    | ' für Datei 1, verarbeitet.<br>folgreich 3 Seiten in 0.024                                   |              |
| Sekunden verarbeit                                                                                                    | et (0.768 MB/s).                                                                             |              |
| kundären – nun j                                                                                                    | primären – Server online, am                                                                 |              |
| neuen sekundäre                                                                                                    | en – ehemals primären – Ser-                                                                 |              |
|                                                                                                    | L Server 9.0.3042 - ZAHLER (administrator)<br>bankan                                         | 1            |
| (H) (m) (S)<br>(H) (m) (S)<br>(H) (M) (S)<br>(H) (M) (S)<br>(H) (S)<br>(H) (S | rstemdatenbanken<br>atenbanksnapishots<br>Anart waterke                                      |              |

Schritt 7: Konfigurieren Sie nun auf dem neuen primären Server die Einstellungen für den Protokollversand wie oben, mit folgenden Unterschieden . O ×

| e statie d'âlet                                                                                                    | S Skupt - D Hille                                                                                                    |                                                                                                    |
|----------------------------------------------------------------------------------------------------|----------------------------------------------------------------------------------------------------|----------------------------------------------------------------------------------------------------|
| atgemen<br>Dateien<br>Dateigruppen<br>Optionen<br>Berechtigungen                                                                                                    | Diese Datenbank, als primäre Datenba                                                                                                    | nk in einer Potokollversandkonfiguration abtivieren                                                 |
| Erveiteite Eigenschalten                                                                                                    | (in the second second sec                                                                                                    | Sicherungszeitplan                                                                                  |
| Spingeking<br>Transaktionsprotokollversand                                                                                                    | Sicherungseigstellungen                                                                                                    | Taglich alle 15 Minute[n] zwischen 00.00.00 und<br>23 59 00. Zeitplan wird ab 28 07 2007 verwendet. |
|                                                                                                    | Letzte entelle Sicherung                                                                                                    |                                                                                                    |
|                                                                                                    | Sekundare Daterbanken<br>Sekundare Serverinstanzen und Daterb                                                                                                    | arken                                                                                               |
|                                                                                                    | Serverinitanzen                                                                                                    | Daterbank                                                                                           |
|                                                                                                    | dc02                                                                                                    | DB_Bluch                                                                                            |
|                                                                                                    |                                                                                                    |                                                                                                    |
| - Contraction - Contraction - |                                                                                                    |                                                                                                    |
| ver.<br>K                                                                                                    |                                                                                                    | [ Handiana ]                                                                                        |
| bindung<br>RER Ladministrator                                                                                                    | Oberwachungsserverkistanz                                                                                                    |                                                                                                    |
| Vebedungseigenschaften.<br>anzeigen                                                                                                    | C Oberwachungszerverinstanz verwen                                                                                                    | den                                                                                                 |
| ur.                                                                                                    | Lease and the second second se | Leteration.                                                                                         |
| ) feet                                                                                                    | Diese Aktion enteilt ein Skript für die gen<br>Protokolversandkonfiguration                                                                                                    | sante Skrot für Egréguration erstellen 💌                                                            |
|                                                                                                    |                                                                                                    | OK Abbrechen                                                                                        |

Wählen Sie die ursprüngliche Datenbank als kundäre Datenbank aus

Im Dialogfeld "Einstellungen für die sekundäre Datenank" wählen Sie: "Nein, die sekundäre Datenbank ist inialisiert aus". ×

| ekundare Serverinstanz                                                                           | dc02                                                                                                    | Verbinden.                                                          |
|--------------------------------------------------------------------------------------------------|----------------------------------------------------------------------------------------------------|---------------------------------------------------------------------|
| ekundare <u>D</u> atenbank:                                                                      | D8_Buch                                                                                                    | -                                                                   |
|                                                                                                  | Wahlen Sie eine vorhandene Datenbank aus, od<br>dem eine neue Datenbank erstellt werden soll.                                                                 | ler geben Sie den Namen ein, unter                                  |
| Sekundáre Datenbank initia                                                                       | slisteren   Dateien kopieren   Transaktionsprotokoll wi                                                                                                    | ederherstellen                                                      |
| Sie müssen eine vollständ<br>bevor diese ein Protokollv                                          | dige Sicherung der primären Datenbank in der sekund<br>versandziel sein kann.                                                                                 | ären Datenbank wiederherstellen,                                    |
| Möchten Sie, dass Manaj                                                                          | gement Studio eine Sicherung in der sekundiären Date                                                                                                    | nbank wiederherstellt?                                              |
| Ja, eine vollständige S<br>dese Sicherung in der<br>sekundare Datenbank                          | icherung der primären Datenbank generieren und<br>rekundsiren Datenbank wiederherstellen (und die<br>erstellen, falls diese nicht vorhanden ist)              | Wedelwistellungsoptionen                                            |
| <ul> <li>Ja, eine vorhandene S<br/>die sekundare Datenb</li> <li>Geben Sie einen Netz</li> </ul> | igherung der primären Datenbank in der sekundären I<br>ank erstellen, fallt diese nicht vorhanden ist)<br>werkplad zur Sicherungsdatei an, auf den die sekund | Datenbank wiederherstellen (und<br>äre Serverinstanz zugreifen kann |
| Sicherungsdateic                                                                                 |                                                                                                    |                                                                     |
|                                                                                                  |                                                                                                    | Wedenerstellungsgotionen                                            |
| Nein, die sekundare D                                                                            | latenbank ist initialisiert.                                                                                                    |                                                                     |
| Hae                                                                                              | i.                                                                                                    | 0K Abbrechen                                                        |
| Protokollversandkonfig                                                                           | uration speichern                                                                                                    | -0                                                                  |
| ichenon zu sekundiker D                                                                          | Manhark wird winderhamastall                                                                                                    |                                                                     |
|                                                                                                  | and a set of the second segurities                                                                                                    |                                                                     |

| L marine         |                                 |
|------------------|---------------------------------|
|                  |                                 |
| Statut           | Meldung                         |
| ert [dc02 Ertolg |                                 |
| st Eifolg        |                                 |
|                  | ert (dc02. Entolg<br>ert Entolg |

un kann mit wenigen Schritten ein immer viederkehrender Wechsel der Serverrollen urchgeführt werden.

# **Tipps und Tricks**

#### 6.1 Verbindungsserver(LinkedServer)

in Verbindungsserver ermöglicht den Zugriff uf verteilte, heterogene Abfragen für OLE B-Datenquellen. Nachdem ein Verbindungserver mithilfe von sp addlinkedserver erstellt urde, können verteilte Abfragen für diesen erver ausgeführt werden. Wenn der Verbinungsserver als Instanz von SQL Server defiiert wird, können remote gespeicherte Prozeuren ausgeführt werden.

#### se master

ec sp addlinkedserver 'sql07',N'SQL Server' lect \* from sq107.Verkauf.dbo.tKunden

#### 5.2 Umbenennen eines Servers, auf dem SQL Server 2005 als eigenständige Instanz ausgeführt wird

Achtung: Es kann sein, dass sich die SQL-Instanz nicht mit umbenennt. Daher müssen folgende Schritte durchgeführt werden:

sp dropserver srv2003

П

#### ClubSystem Microsoft SQL-Server 2005 Teil 2

.zahler.at

HOST/DCO2

**Erstellen eines neuen SPN** 

domain\sqlservice

HOST/dc02.zahler.at

setspn \_A <spn> <Serviceaccount>

ldap/dcO2.zahler.at ldap/dcO2.zahler.at/zahler.at

e8b-442d-a6c7-6e481e4e4e53/zahler.at

E3514235-4B06-11D1-AB04-00C04FC2DCD2/892db81a-b

NtFrs-88f5d2bd-b646-11d2-a6d3-00c04fc9b232 /dc02

setspn -A MSSqlSvc/sql03.domain.intern:1433

# sp\_addserver srv06,local *Überprüfen* select @@servername

select \* from sys.servers

#### 16.3 Registrieren des SPN (Service Principal Name)

Es ist von großer Wichtigkeit, dass der MSSQL-Server-Dienst im Active Directory korrekt registriert ist.

#### Probleme

• Ein SPN ist nicht registriert: Wenn ein SPN nicht registriert ist, funktioniert die Kerberos-Authentifizierung von dem lokalen Computer aus, auf dem die Instanz von SQL Server ausgeführt wird, schlägt auf Remoteclientcomputern jedoch fehl. Das bedeutet, dass auf den SQL Server von einem anderen PC aus nicht zugegriffen werden kann.

• Ein SPN wird mehrmals registriert: Es sind verschiedene Szenarien denkbar, in denen ein Administrator die Dienstprinzipalnamen (*Service Principal Names, SPNs*) im Domänenverzeichnis mit der Auswirkung doppelt vergibt, dass die Kerberos-Authentifizierung einen Fehler erzeugt. Dabei handelt es sich z. B. um die folgenden Aktionen:

• Vornehmen von Änderungen am Domänenkonto, unter dem die Instanz von SQL Server ausgeführt wird: Wenn SetSpn.exe ausgeführt wird, während eine Instanz von SQL Server als ein Domänenkonto (z. B. DOMAIN\User1) ausgeführt wird, und anschließend das Domänenkonto, das zum Ausführen von SQL Server verwendet wird (z. B. DOMAIN\User2), geändert wird, führt eine erneute Ausführung von SetSPN.exe dazu, dass der gleiche SPN in das Verzeichnis unter beiden Konten eingefügt wird.

• Installieren mehrerer Instanzen von SQL Server, die unter verschiedenen Konten ausgeführt werden: Wenn Sie mehrere Instanzen von SQL Server installieren und dann jede dieser Instanzen unter einem anderen Konto ausführen, werden doppelte Konten im Verzeichnis unter jedem SQL Server-Dienstkonto erstellt, wenn SetSpn.exe für die einzelnen Instanzen ausgeführt wird. Dies gilt für Instanzen, die unter einem Domänenbenutzerkonto oder dem lokalen Systemkonto ausgeführt werden.

• Entfernen und Neuinstallieren einer Instanz von SQL Server unter einem anderen Konto: Wenn Sie SQL Server unter einem Konto installieren, die SPNs registrieren, SQL Server entfernen und unter einem anderen Konto neu installieren und dann die SPNs erneut registrieren, verfügen die einzelnen Domänenkonten über die gleichen SPNs. Dies bedeutet, dass die SPNs doppelt vorhanden sind.

Anzeigen der Registrierungen mit setspn (Bestandteil der Windows 2003-Support Tools):

C:\>setspn -L dc02 Registered ServicePrincipalNames for CN=DC02,0U=Domain Controllers,DC=zahler,DC=at: exchangeAB/DC02 exchangeAB/dc02.zahler.at MSSqlSvc/dc02.zahler.at:1433 MSSqlSvc/dc02:1433

ldap/dc02.zahler.at/ForestDnsZones.zahler.at

ldap/dc02.zahler.at/DomainDnsZones.zahler.at DNS/dc02.zahler.at GC/dc02.zahler.at/zahler.at HOST/dc02.zahler.at/zahler.at HOST/dc02.zahler.at/ZAHLER

ldap/892db81a-be8b-442d-a6c7-6e481e4e4e53.\_msdc
s.zahler.at
 ldap/dc02.zahler.at/ZAHLER
 ldap/0C02

**CLUBSYSTEM.NE**